AN-X-PBSLV PROFIBUS Communication Module

# **User Manual**

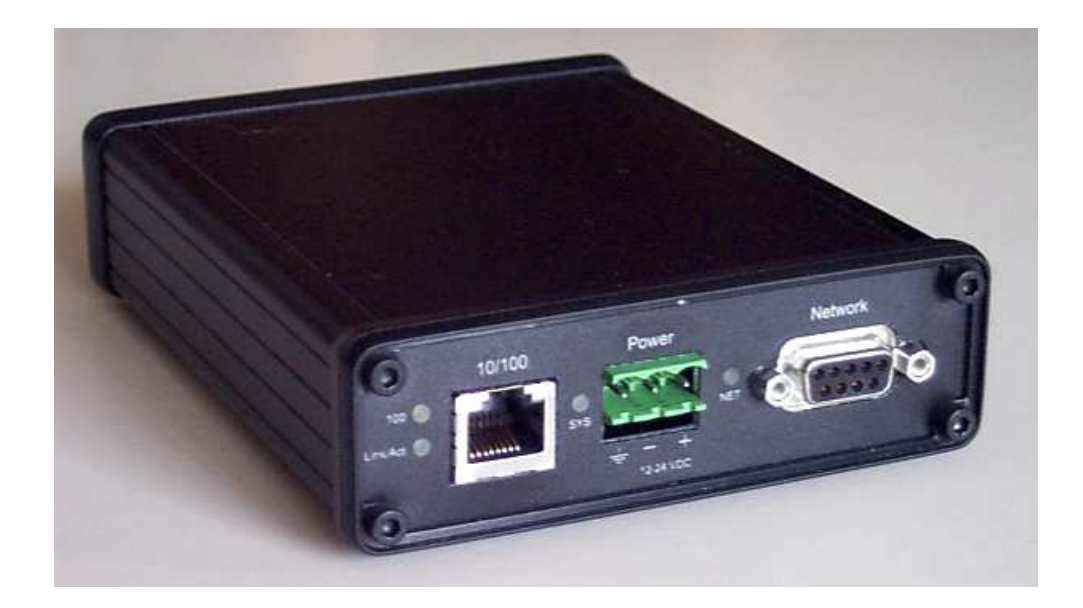

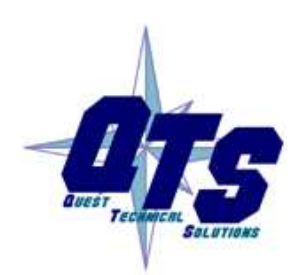

**Quest Technical Solutions** 

4110 Mourning Dove Court Melbourne FL 32934 321 757-8483

www.qtsusa.com

|            | Throughout this manual we use notes to make you aware of safety considerations.                                                       |
|------------|----------------------------------------------------------------------------------------------------|
|            | Identifies information about practices or circumstances that can lead to personal injury or death, property damage, or economic loss. |
|            | These warnings help to:                                                                                                    |
| WARNING!   | • identify a hazard                                                                                                    |
| _          | • avoid the hazard                                                                                                    |
|            | recognize the consequences                                                                                                    |
| IMPORTANT! | Identifies information that is especially important for successful application and understanding of the product.                      |
| ТІР        | Identifies information that explains the best way to use the AN-X-PBSLV                                                               |
|            | Microsoft is a registered trademark of Microsoft Corporation.                                                                         |
|            | Windows, Windows 95, Windows NT, Windows 2000 and Windows XP are trademarks of                                                        |

Microsoft Corporation.

ControlLogix, RSLinx and RSLogix 5000 are trademarks of the Allen-Bradley Company, Inc.

| AN-X-PBSLV MODULE OVERVIEW                                                                                                | 2                           |
|----------------------------------------------------------------------------------------------------|-----------------------------|
| Hardware Features                                                                                                    | 3                           |
| Package Contents                                                                                                    | 3                           |
| Other Requirements                                                                                                    | 3                           |
| Modes of Operation                                                                                                    | 4                           |
| Comma Separated Variable (CSV) Files                                                                                      | 4                           |
| INSTALLATION                                                                                                    | 5                           |
| Prevent Electrostatic Discharge                                                                                           | 5                           |
| Power                                                                                                    | 5                           |
| Cabling and Termination                                                                                                   | 5                           |
| Ethernet Cabling                                                                                                    | 6                           |
| Software Installation                                                                                                    | 6                           |
| ETHERNET CONFIGURATION                                                                                                    | 7                           |
| Ethernet Configuration<br>Example: Standalone Computer                                                                    | <b>7</b><br>12              |
| Reconfiguring an AN-X from an Unknown State                                                                               | 16                          |
| PROFIBUS CONFIGURATION<br>GSD File<br>Configuring Slaves on the AN-X-PBSLV<br>Configuring AN-X-PBSLV in a PROFIBUS Master | <b>18</b><br>18<br>18<br>20 |
| SCHEDULED DATA WITH A CONTROLLOGIX                                                                                        | 22                          |
| Requirements                                                                                                    | 23                          |
| Reference                                                                                                    | 23                          |
| Configuring AN-X in RSLogix 5000                                                                                          | 23                          |
| Configuring Input-Only Connections<br>Selecting the RPI                                                                   | <b>25</b><br>27             |

| Mapping the PROFIBUS Data<br>Module Name<br>I/O Data<br>Input Data<br>Output Data<br>Status Input Data<br>Sample File | <b>27</b><br>28<br>28<br>29<br>29<br>30<br>30 |
|----------------------------------------------------------------------------------------------------|-----------------------------------------------|
| Sending the Configuration to AN-X                                                                                     | 31                                            |
| Viewing the Current Configuration                                                                                     | 31                                            |
| Error Log                                                                                                    | 31                                            |
| Exporting Tags from AN-X                                                                                              | 32                                            |
| Using RSLogix 5000 to Diagnose Problems<br>General Tab<br>Connection Tab                                              | <b>33</b><br>33<br>33                         |
| AN-X TO AN-X COMMUNICATION                                                                                            | 34                                            |
| Configuration File Format                                                                                             | 34                                            |
| Sample Configuration File                                                                                             | 40                                            |
| Sending the Configuration to AN-X                                                                                     | 41                                            |
| Error Log                                                                                                    | 41                                            |
| UNSCHEDULED MESSAGES                                                                                                  | 43                                            |
| PCCC/PLC-5 Files                                                                                                    | 43                                            |
| Modbus over Ethernet                                                                                                  | 44                                            |
| USING ANXINIT                                                                                                    | 46                                            |
| AnxInit Log                                                                                                    | 47                                            |
| Locating Available AN-X Modules                                                                                       | 47                                            |
| Selecting an AN-X                                                                                                    | 48                                            |
| Set AN-X IP Configuration                                                                                             | 49                                            |
| Restart an AN-X                                                                                                    | 50                                            |
| AN-X Info                                                                                                    | 50                                            |

| Read Kernel Parameters                                                                                          | 51                                      |
|----------------------------------------------------------------------------------------------------|-----------------------------------------|
| Run Config Mode                                                                                                 | 51                                      |
| Update AN-X Flash                                                                                               | 52                                      |
| <b>Update Firmware</b><br>Firmware Update Wizard<br>Update Firmware Command                                     | <b>52</b><br>52<br>56                   |
| Patch Firmware                                                                                                  | 56                                      |
| USING THE WEB INTERFACE                                                                                         | 58                                      |
| PROFIBUS Configuration                                                                                          | 59                                      |
| Configure Ethernet/IP Support                                                                                   | 60                                      |
| Define AN-X to AN-X Communication                                                                               | 60                                      |
| View Configuration Files                                                                                        | 61                                      |
| View Active Configuration                                                                                       | 62                                      |
| Monitor PROFIBUS Data                                                                                           | 63                                      |
| Log Files<br>System Error Log<br>System Info Log<br>AN-X-PBSLV Bridging Log<br>Ethernet/IP Log<br>View All Logs | <b>64</b><br>64<br>64<br>64<br>64<br>64 |
| Administration Menu<br>Browse File System<br>AN-X IP Configuration<br>Archive Configuration                     | <b>64</b><br>65<br>65<br>66             |
| TROUBLESHOOTING                                                                                                 | 67                                      |
| LEDs<br>Ethernet LEDs<br>SYS LED<br>NET LED – PROFIBUS Network Status                                           | <b>67</b><br>67<br>67<br>68             |
| Diagnostic Counters                                                                                             | 68                                      |
| UPDATING THE FIRMWARE                                                                                           | 70                                      |

| Reading Version Numbers       | 70 |
|-------------------------------|----|
| Obtaining the Latest Software | 71 |
| SPECIFICATIONS                | 72 |
| SUPPORT                       | 73 |

## AN-X-PBSLV Module Overview

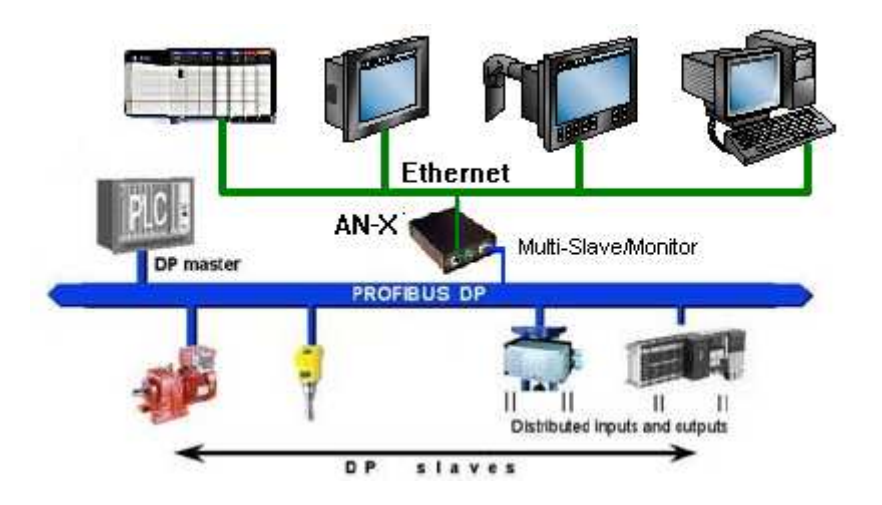

The AN-X-PBSLV communications module connects a computer or other device to a PROFIBUS network, using Ethernet.

The module:

- acts as one or more nodes, up to a total of 125 nodes
- monitors the input and output data on other nodes on the network
- maintains PROFIBUS diagnostic counters
- supports baud rates from 9600 bps to 12 Mbps.

The AN-X-PBSLV module supports exchanging scheduled data over Ethernet with a ControlLogix processor, with RPIs from 5 to 3200 ms. Refer to page 22 for details.

The AN-X-PBSLV also supports unscheduled messaging. The module maps PROFIBUS data to PLC-5 integer files. Use unscheduled messages from a computer or PLC or a DDE or OPC server such as RSLinx to access the PROFIBUS data directly on the AN-X-PBSLV. Refer to page 43 for details.

The module supports Modbus over Ethernet.

The module supports direct AN-X to AN-X communication over Ethernet. Refer to page 34 for details.

The AN-X-PBSLV module has a web interface for configuration of PROFIBUS properties, ControlLogix scheduled communication and AN-X to AN-X communication, and for monitoring operation and data. You can communicate with the module using any standard web browser such as Internet Explorer. A watchdog timer is implemented in the module's hardware. If the firmware does not kick the watchdog within the timeout period the watchdog times out and places the module into a safe fatal failure state.

A jabber inhibit timer is implemented in the module's hardware. If the network transmitter is on longer than 150% of the longest network frame time, the transmitter is forced off and the module is placed into a safe fatal failure state.

The module firmware can be updated over Ethernet using the Windows utility supplied. Refer to page 70 for details.

## **Hardware Features**

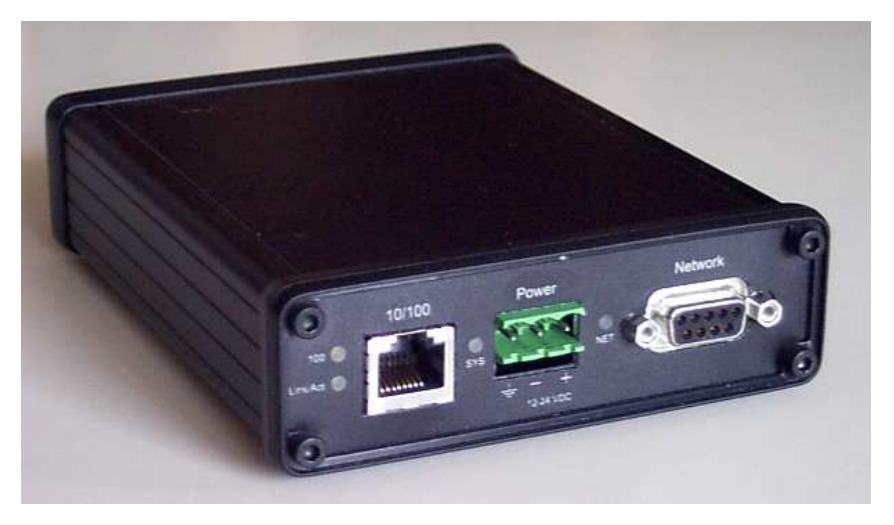

The module has:

- LEDs to indicate the status of the connection to the Ethernet, its own internal state, and the connection to the PROFIBUS network
- an Ethernet connector
- a 9-pin D-shell connector to connect to the PROFIBUS network
- a power connector

## **Package Contents**

- AN-X-PBSLV module
- CD containing software and documentation

### **Other Requirements**

To exchange scheduled data with a ControlLogix processor over Ethernet requires:

- Version 12 or above of RSLogix 5000
- Version 12 or above of the ControlLogix firmware

100 Mbit/second Ethernet network and hardware (ENBT)

### **Modes of Operation**

There are three AN-X modes of operation:

- Boot mode. The AN-X is running its low level startup firmware.
- Configuration mode. This is the mode when you are updating the firmware in the AN-X.
- Production mode. This is the normal runtime mode of operation.

## **Comma Separated Variable (CSV) Files**

٠

The files you use to configure AN-X are comma separated variable (CSV) files.

You can create these files using either a spreadsheet, such as Excel, or a text editor.

If you create the file using a spreadsheet, put each field in a separate column in the spreadsheet, then save the file as type CSV (Comma delimited) file.

Example:

|--|

If you create the file with a text editor, separate the fields with commas

Example:

BaudRate, 12m

## Installation

## **Prevent Electrostatic Discharge**

٠

The module is sensitive to electrostatic discharge.

Electrostatic discharge can damage integrated circuits or semiconductors. Follow these guidelines when you handle the module:

### **WARNING!**

• Do not touch the connector pins

### Power

AN-X requires a DC power input of anywhere from 12 to 24 VDC.

Touch a grounded object to discharge static potential

Left to right the pins on the power connector are chassis ground, negative voltage and positive voltage.

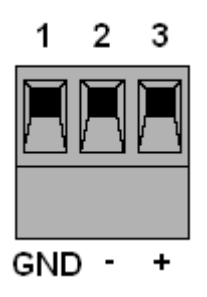

The chassis ground should be connected.

Power consumption internally is 300 mA @ 12VDC or 150 mA @ 24VDC.

The part number for the power connector is Phoenix MSTB 2.5/3-ST-5.08

## **Cabling and Termination**

Use a cable with a standard PROFIBUS 9-pin connector to connect the module to the network.

The network must be terminated at the physical ends of the network. There should be two and only two terminators on the network.

## **Ethernet Cabling**

AN-X has a standard RJ-45 connector for connecting to Ethernet.

If you are connecting AN-X to an existing network through a router or switch, use a standard Ethernet cable.

If you are connecting directly between a computer and AN-X, use a crossover cable.

## **Software Installation**

You must uninstall any previous version of the software before you can install a new version. Use the Windows Control Panel Add and Remove Programs to remove the previous version.

Insert the CD supplied with the AN-X module and run the program setup.exe on the CD.

## **Ethernet Configuration**

The AN-X-PBSLV module connects a computer or other device such as a ControlLogix processor on Ethernet to a PROFIBUS network.

Before you can use the AN-X-PBSLV, you must configure its network properties on Ethernet.

## **Ethernet Configuration**

AN-X can be configured to use a static (unchanging) IP address or it can be configured to obtain its IP address from a DHCP server.

Unless you have control of the DHCP server, in most applications you will want to configure AN-X to use a static IP address. Otherwise the DHCP server may assign a different IP address each time AN-X powers up, and any software that accesses the AN-X module would have to be reconfigured.

AN-X is shipped with DHCP enabled. If it finds a DHCP server on the network, the DHCP server assigns it an IP address. You can use the utility AnxInit to find the IP address that the DHCP server has assigned. Select *Utilities/Locate All AN-X Modules* and AnxInit will locate the AN-X and display its IP address.

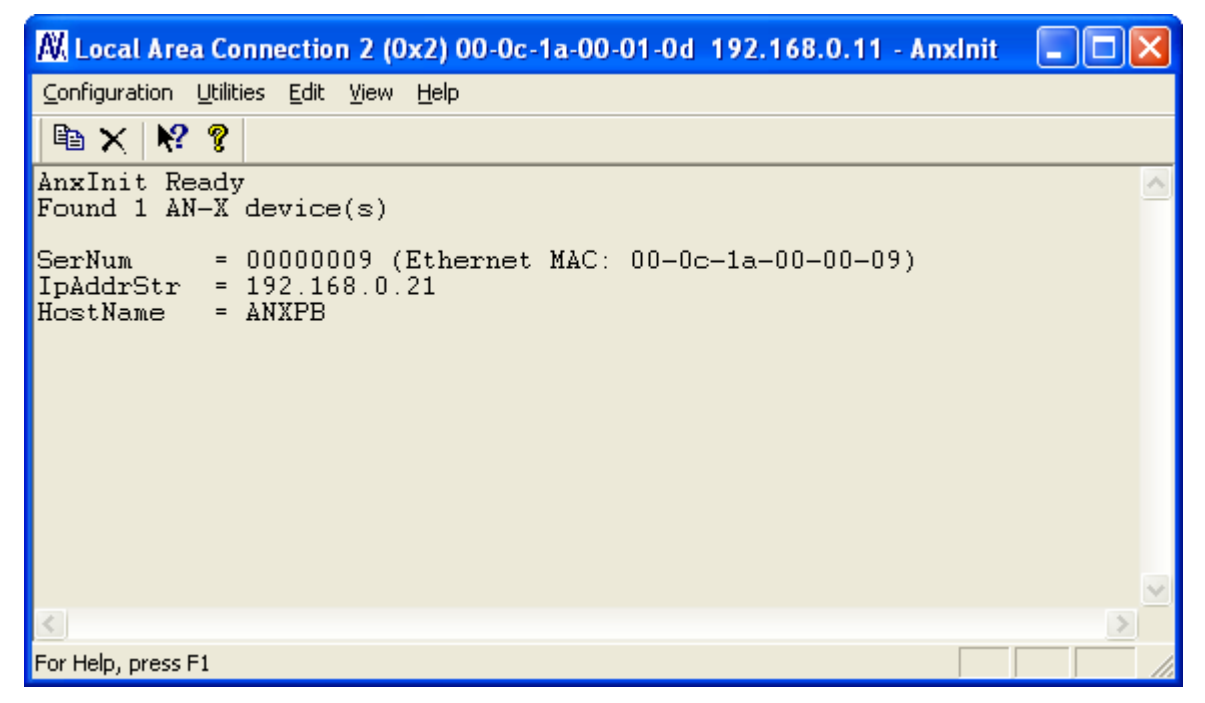

If AN-X does not find a DHCP server within about three minutes of starting up, it reverts to a temporary static IP address of 192.168.0.41 If AN-X is using this temporary IP address, it repeatedly flashes the SYS

|            | LED three times followed by a pause. If your computer is on the same<br>subnet, you can use the AN-X web interface to change the IP address.                                                                                      |
|------------|----------------------------------------------------------------------------------------------------|
| IMPORTANT! | Use this temporary IP address only for initial setup of AN-X. AN-X will not function for its intended purpose at the temporary IP address.                                                                                        |
|            | If you are using multiple AN-X modules, configure one at a time,<br>especially if there is no DHCP server on the network, since they will all<br>revert to the same temporary IP address when they fail to find a DHCP<br>server. |
| IMPORTANT! | If you are connecting AN-X to an existing Ethernet network, consult the network administrator to obtain a static IP address for AN-X and to obtain information about how you should configure AN-X.                               |
| IMPORTANT! | The AN-X must be on the local Ethernet (same subnet) when you set its IP address.                                                                                                    |
|            | You configure the Ethernet properties using the Windows utility AnxInit supplied with AN-X or with the AN-X web interface.                                                                                                    |
|            | Use the <i>Configuration/AN-X IP Settings</i> command to start the AN-X IP configuration wizard, which takes you step by step through the IP configuration process.                                                               |
|            | Step 1                                                                                                    |
|            | In step 1, you identify the AN-X you are configuring.                                                                                                    |

| Step 1: AN-X Selection                                                                                                    |  |  |
|----------------------------------------------------------------------------------------------------|--|--|
| Select this computer's Ethernet adapter that's on the same Ethernet subnet as the AN-X module you want to configure (you may only have one Ethernet adapter in your computer) Local Area Connection 2                                                       |  |  |
| Enter the Ethernet MAC Address of the AN-X module you want to configure. You can get this from the label on the AN-X module or by selecting Utilities/Locate All AN-X Modules (if the module's current IP address is on the same subnet). 00-0c-1a-00-00-09 |  |  |
| Enter the IP address on the local subnet that you intend the AN-X module to use.          192       168       0       21                                                                                                    |  |  |
| <u>[N</u> ext⇒>]] E <u>x</u> it                                                                                                    |  |  |

1. Select the Ethernet adapter that's connected to the AN-X. In most cases there will be just one Ethernet adapter in the computer. The AN-X must be on the same subnet as the computer.

2. Enter the MAC address of the AN-X you are configuring. This is printed on the AN-X label. It consists of six pairs of hexadecimal digits, separated by hyphens. In the example above, it's 00-0c-1a-00-00-09.

If the AN-X is already online, you can obtain its MAC address using the *Utilities/Locate All AN-X Modules* command.

3. Enter the IP address you intend the AN-X to use.

### Step 2

In step 2, you choose a method of restarting AN-X to put it in boot mode.

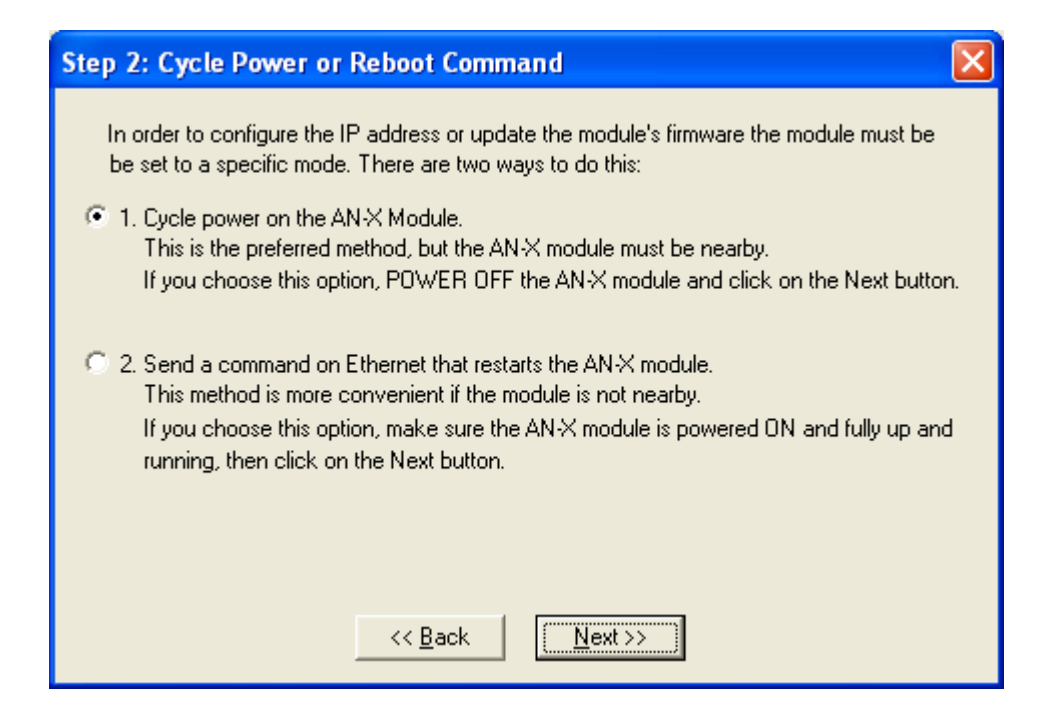

The preferred method is to cycle power on the AN-X. Select the first option on the screen, turn off power to the AN-X and click the Next >> button.

The second method, useful if the AN-X in not easily accessible, is to send it a command over Ethernet. The AN-X must be powered on and completely running for this method to work. For example, if this is the first time you are configuring a new AN-X, allow sufficient time for it to acquire an IP address from a DHCP server or to time out and use its default IP address (about 3 minutes). Select the second option on the screen and click the *Next* >> button.

#### Step 3:

Wait for AN-X to enter boot mode. While AnxInit is waiting, the *Next>>* button will be disabled. When AN-X is in boot mode, the *Next>>* button will be enabled.

| Step 3: Wait for Boot Mode                                                                                                    |
|----------------------------------------------------------------------------------------------------|
| If you selected the "Cycle Power" option, power ON the AN-X module now.<br>If you selected the "Reset Command" option, a reset command has been sent to the<br>AN-X module.<br>This program is now sending messages to the AN-X module using the MAC address and<br>IP address you entered previously. These messages tell the AN-X module to remain in its<br>"Boot" state in preparation for configuring the IP settings<br>If the AN-X module enters "Boot" mode successfully the "Next" button below will be<br>enabled so you can move on to the next step.<br>If the AN-X module has been powered ON for more than 10 seconds and the Next button<br>is still disabled press the "Back" button, confirm the MAC and IP addresses and check<br>the Ethernet cabling. |
| <u> </u>                                                                                                    |

If the AN-X does not enter boot mode within about 10 seconds, return to the previous screens and check the entries.

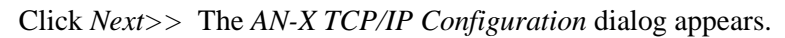

| AN-X TCP/IP Configuration                                                                                                    |  |  |
|----------------------------------------------------------------------------------------------------|--|--|
| Enter the IP configuration you want the previously selected AN-X module to use.<br>You MUST enter a valid Default gateway IP address that is on the same subnet as the<br>AN-X module, but you don't need to have a device at that address. |  |  |
| Host Name : ANXPB                                                                                                    |  |  |
| Obtain an IP address automatically (DHCP)                                                                                                    |  |  |
| <ul> <li>Use the following Settings:</li> </ul>                                                                                                    |  |  |
| IP Address : 192 . 168 . 0 . 21                                                                                                    |  |  |
| Subnet mask : 255 . 255 . 0                                                                                                    |  |  |
| Default gateway: 192 . 168 . 0 . 1                                                                                                    |  |  |
|                                                                                                    |  |  |
| <u> </u>                                                                                                    |  |  |

Enter a *Host Name* for the AN-X that is unique on your network. AN-X uses this name internally and it may be used to identify the AN-X if you

have a DNS server on your network. The name can be from 1 to 31 characters long.

To configure the AN-X to obtain its IP address from a DHCP server on the network, select *Obtain an IP address automatically (DHCP)* 

To configure the AN-X to use a static IP address, select *Use the following Settings* and enter:

- the desired IP address for the AN-X.
- the Subnet mask for the AN-X
- the default gateway for your network.

You must enter a valid default gateway address even if there is no device at the gateway address on the network.

Click OK to complete the configuration.

If you click *Cancel*, AN-X is left running the boot code. Use the *Utilities/Restart AN-X* command to restart the AN-X in production mode.

### **Example: Standalone Computer**

A typical example is a computer connecting directly to an AN-X.

Since you are connecting directly from the computer to AN-X, use a crossover Ethernet cable.

The following instructions assume Windows 2000. The procedure for Windows NT and Windows XP is very similar. These instructions also assume that an Ethernet network card has been installed in the computer and that AnxInit has been installed on the computer.

**TIP** The parameters in this example will work when you set up any standalone computer to work with AN-X.

First configure the computer to use a static IP address. From the Start menu, select *Start/Settings/Network and Dialup Connections*. Double click on *Local Area Connection*.

| Local Area Connecti  | on Status       | ? ×               |
|----------------------|-----------------|-------------------|
| General              |                 |                   |
| Connection           |                 |                   |
| Status:              |                 | Connected         |
| Duration:            |                 | 01:57:12          |
| Speed:               |                 | 100.0 Mbps        |
| Activity<br>Packets: | Sent — E —      | - Received<br>885 |
|                      | <u>D</u> isable |                   |

Click the *Properties* button.

Double click on Internet Protocol (TCP/IP).

| Internet Protocol (TCP/IP) Properties                                                                                                    |                   |  |
|----------------------------------------------------------------------------------------------------|-------------------|--|
| General                                                                                                    |                   |  |
| You can get IP settings assigned automatically if your network supports<br>this capability. Otherwise, you need to ask your network administrator for<br>the appropriate IP settings. |                   |  |
| C Obtain an IP address automatically                                                                                                    |                   |  |
| <ul> <li>Use the following IP address:</li> </ul>                                                                                                    |                   |  |
| <u>I</u> P address:                                                                                                    | 192.168.0.10      |  |
| S <u>u</u> bnet mask:                                                                                                    | 255.255.255.0     |  |
| Default gateway:                                                                                                    | 192.168.0.1       |  |
| C Obtain DNS server address autom                                                                                                    | atically          |  |
| ─● Use the following DNS server add                                                                                                    | resses:           |  |
| Preferred DNS server:                                                                                                    |                   |  |
| <u>A</u> lternate DNS server:                                                                                                    | · · ·             |  |
|                                                                                                    | Ad <u>v</u> anced |  |
|                                                                                                    | OK Cancel         |  |

In this example, we will assign the computer an IP address of 192.168.0.10

Set the Subnet mask to 255.255.255.0 (standard mask for the Class C network address of 192.168.0.x).

Set the Default gateway to 192.168.0.1 (this address does not exist on the Ethernet network but AN-X requires a valid default gateway entry).

Click OK to accept the settings

Connect the computer to AN-X using the crossover cable.

If this is the first time you have used the AN-X module, it will look for a DHCP server on the network. It waits about three minutes, then reverts to a default IP address of 192.168.0.41

Power up the AN-X and wait for the search for a DHCP server to time out. When the search for a DHCP server times out, AN-X will flash the SYS LED red three times followed by a pause repeatedly.

Run AnxInit. Select *Utilities/Locate All AN-X Modules* and confirm that the AN-X is found.

| 🕅 Local Area Connection 2 (0x2) 00-0c-1a-00-00-09 192.168.0.21 - AnxInit 🔳 🔲                        | × |
|----------------------------------------------------------------------------------------------------|---|
| <u> C</u> onfiguration <u>U</u> tilities <u>E</u> dit ⊻iew <u>H</u> elp                             |   |
|                                                                                                    |   |
| Found 1 AN-X device(s)                                                                              | ^ |
| SerNum = 00000009 (Ethernet MAC: 00-0c-1a-00-00-09)<br>IpAddrStr = 192.168.0.41<br>HostName = ANXPB |   |
|                                                                                                    | ~ |
| < >>                                                                                                |   |
| For Help, press F1                                                                                  | 1 |

Select *Utilities/Select An AN-X* and enter the MAC Address and IP address.

| Set Ethernet & IP Address                |
|------------------------------------------|
| Adapter : Local Area Connection 2        |
| Ethernet MAC Address : 00-0c-1a-00-00-09 |
| IP Address : 192 . 168 . 0 . 41          |
| OK Cancel                                |

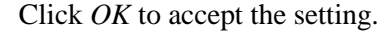

Select Utilities/AN-X IP Configuration.

| AN-X TCP/IP Configuration                                                                                                    |
|----------------------------------------------------------------------------------------------------|
| Enter the IP configuration you want the previously selected AN-X module to use.<br>You MUST enter a valid Default gateway IP address that is on the same subnet as the<br>AN-X module, but you don't need to have a device at that address. |
| Host Name : ANXPB                                                                                                    |
| Obtain an IP address automatically (DHCP)                                                                                                    |
| Use the following Settings:                                                                                                    |
| IP Address : 192 . 168 . 0 . 21                                                                                                    |
| Subnet mask : 255 . 255 . 255 . 0                                                                                                    |
| Default gateway: 192 . 168 . 0 . 1                                                                                                    |
|                                                                                                    |
| <u> </u>                                                                                                    |

Enter an IP Address. In this case we chose 192.168.0.21

Enter the same Subnet mask and Default gateway that you entered for the computer. The default gateway address does not exist on the network but AN-X requires that the field have a valid entry.

Click *Finish* to accept the settings.

Select Utilities/Restart AN-X to restart AN-X with the new parameters.

When the AN-X has restarted (SYS LED is solid green), select *Utilities/Locate All AN-X Modules* and confirm that the AN-X is found with the new parameters.

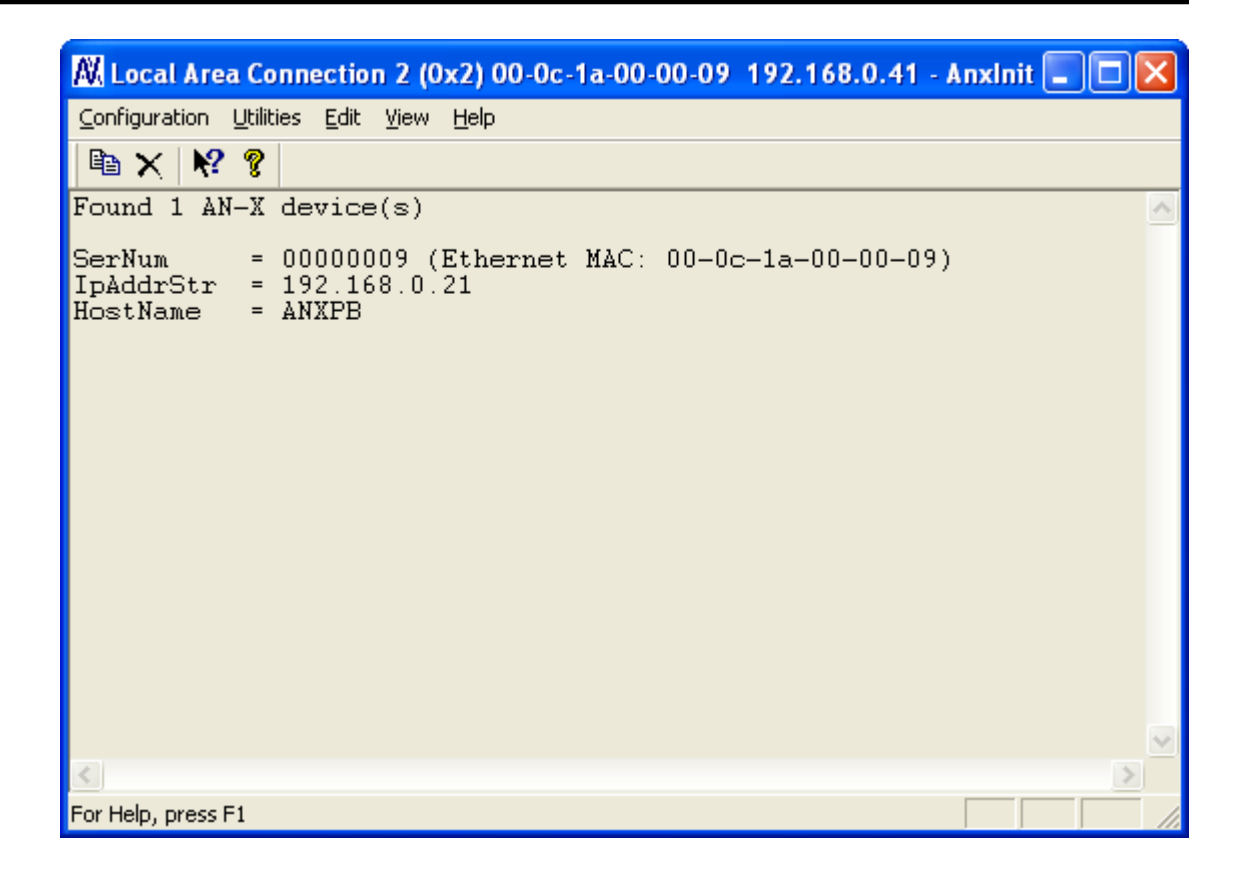

## **Reconfiguring an AN-X from an Unknown State**

It sometimes happens that an AN-X has been previously configured with an IP address that causes it to be inaccessible on the current Ethernet network. To reconfigure it to a known state, run the command *Configuration/AN-X IP Settings* to start the AN-X IP Configuration Wizard and reconfigure AN-X.

## **PROFIBUS** Configuration

### **GSD** File

The GSD file for the AN-X-PBSLV is provided on the distribution CD and on the AN-X module itself.

To access the GSD file on the AN-X, run the web interface (see page 58). At the bottom of the home page, there is a link: *AN-X-PBSLV GSD File*. To view the GSD file, click on this link. To save the GSD file to your computer, right click on this link and select *Save Target As*...

### **Configuring Slaves on the AN-X-PBSLV**

You configure the slaves that the AN-X module is emulating or monitoring on PROFIBUS by creating a comma separated variable (CSV) file using either a text editor or a spreadsheet such as Excel, then sending the configuration to AN-X using the AN-X web interface.

The configuration file defines the network baud rate and the properties of the PROFIBUS slaves the AN-X module is emulating or monitoring.

#### **Baud Rate**

The baud rate is defined by a line with the keyword BaudRate in the first field and an entry that selects the baud rate in the second field.

Possible entries for the baud rate value are:

| Baud rate | File entry |
|-----------|------------|
| 12 Mbps   | 12m        |
| 6 Mbps    | бт         |
| 3 Mbps    | 3m         |
| 1.5 Mbps  | 1m5        |
| 500 Kbps  | 500k       |
| 93750 bps | 93k75      |
| 19200 bps | 19k2       |
| 9600 bps  | 9k6        |

**Examples:** 

BaudRate, 12m

BaudRate, 9k6

### **PROFIBUS Nodes**

Nodes are defined by lines (rows) in the file with the keyword Slave in the first field.

The second field contains the node number, from 1 to 125.

The third field contains the mode. It can be either Active, if the AN-X module is emulating this node, or Monitor, if the AN-X module is monitoring the node on the network.

The fourth and fifth fields are the input length and output length, in bytes, as seen by the PROFIBUS master. For example, an input length of 10 means that the AN-X will send 10 bytes of data to the PROFIBUS master.

The sixth field is the PROFIBUS ID for the module. For monitored nodes, if you know what the ID is, fill it in. Otherwise, set it to 0.

For active nodes, if you are not emulating another device, enter 0x08a5. Otherwise, enter the device ID of the device you are emulating.

Examples:

Slave, 1, Active, 10, 2, 0x08a5

Slave, 2, Monitor, 5, 2, 0x0000

To send the configuration to the AN-X, start your web browser and enter the AN-X IP address as the address.

Select Automation Network/Configure PROFIBUS Network.

| QTS AN-X-PBSLV web interface (v1 | I.4.4) - Microsoft Internet Explorer                                                                                                    |
|----------------------------------|----------------------------------------------------------------------------------------------------|
| <u> </u>                         | elp 🦧                                                                                                    |
| Google -                         | 🖸 Search 🝷 👰 🍓 🚳 🖓 2351 blocked 🔌 AutoLink 🝷 🌠 Options 🛛 Links                                                                                                 |
| 🕝 Back 🔻 🐑 - 💌 🛃 🏠               | 🔎 Search 🤶 Favorites 🚱 🎯 - 🥁 🕅 - 🛄 🎇 🖄 Norton AntiVirus 🔜 -                                                                                                    |
| Address Attp://192.168.0.11/     | 👻 🔁 Go                                                                                                    |
| ✓ Automation Network             | AN-X-PBSLV PROFIBUS Multislave Configuration                                                                                                    |
| Configure PROFIBUS Network       | PROFIBUS Multi-Slave Configuration Instructions:                                                                                                    |
| Configure Ethernet/IP Server     | All configuration operations result in a disruption in the PROFIBUS network and Ethernet/IP connections. These should                                          |
| Configure AN-X Bridging Serve    | The AN-X-PBSLV PROFIBUS network is configured using a csy file (comma delimited file format exported by programs like                                          |
| View Configuration Files         | Microsoft's Excel).                                                                                                    |
| View Active Configuration        | Create a <u>configuration</u> file and send that file to the AIN-X-PBSEV device:                                                                               |
| Monitor PROFIBUS Network         | Manually create a csv file using your editor of choice and use the form below to select the local file. Use the 'Send' button to apply this configuration file |
| ▶ Log Files                      | Select file Browse Send File to AN-X                                                                                                    |
| ▶ Administration                 |                                                                                                    |
| <u>×</u>                         |                                                                                                    |
| 🙆 Done                           | 🔮 Internet                                                                                                    |

Type or browse the configuration file name into the *Select file:* area and click *Send File to AN-X*.

If the AN-X is successfully configured, the web interface displays a summary of the downloaded network.

If there has been an error, it displays an error message. To see the cause of the error, select *Log Files/System Error Log*.

### **Configuring AN-X-PBSLV in a PROFIBUS Master**

First, install or register the GSD file for the AN-X-PBSLV in the program that configures the PROFIBUS master you are using.

If you are simply using the AN-X-PBSLV to pass data to the PROFIBUS master, configure it using this GSD file. Select modules to define the data you want to pass, then set the input and output lengths in the CSV file you use to configure the AN-X-PBSLV to match the total lengths in the master.

If you are using the AN-X-PBSLV to emulate or monitor other devices, configure those devices in the master's PROFIBUS configuration, and

then set the input and output lengths and the device IDs in the CSV file you use to configure the AN-X-PBSLV to match the total lengths and Ids of the devices in the master.

## Scheduled Data with a ControlLogix

AN-X-PBSLV can exchange scheduled data with a ControlLogix processor.

It supports:

- up to 248 registers of output data
- up to 250 registers of input data
- up to 250 registers of status input data
- RPIs from 5.0 to 3200.0 ms

The terms input and output are from the point of view of the ControlLogix processor.

### Mapping PROFIBUS Data

You select which PROFIBUS data is mapped to each of the ControlLogix data areas.

The ControlLogix sends output data to the AN-X-PBSLV and the AN-X sends it out on the PROFIBUS network, as PROFIBUS input data to a PROFIBUS master.

The AN-X sends input data and status input data to the ControlLogix.

#### Connections

There are two possible types of scheduled connections from the ControlLogix processor to the AN-X-PBSLV:

- Exclusive owner connections, which contain input, output and possibly status input data
- Input-only connections, which contain input and possibly status input data

Only the exclusive owner connection can write data to AN-X and to PROFIBUS.

There can be only one exclusive owner connection to an AN-X module, but there can be more than one input only connction to an AN-X.

You can have an input only connection even if there is no exclusive owner connection. For example, you can use AN-X to monitor a PROFIBUS network. If there are no active nodes, there is no need for an exclusive owner connection, since there is no data to write.

#### Configuration

Configuring the scheduled data exchange consists of:

1. Configuring AN-X in RSLogix 5000

|                     | 2. Creating a spreadsheet to select which PROFIBUS data is mapped to the scheduled data and saving it as a comma separated variable (CSV) file                                                                                                    |
|---------------------|----------------------------------------------------------------------------------------------------|
|                     | 3. Sending the configuration to AN-X                                                                                                    |
| Requirements        |                                                                                                    |
|                     | RSLogix 5000 version 12 or above                                                                                                    |
|                     | ControlLogix processor with version 12 or above firmware                                                                                                    |
|                     | • 100 Mbit Ethernet network and ENBT modules. We strongly recommend using switches rather than hubs                                                                                                    |
| WARNING!            | Do not use the web interface to monitor data on the AN-X-PBSLV while<br>the AN-X is exchanging scheduled data with a ControlLogix processor<br>in a production environment.                                                                                                    |
| Reference           |                                                                                                    |
|                     | Allen-Bradley publication <i>EtherNet/IP Media Planning and Installation Manual</i> , publication ENET-IN001A-EN-P                                                                                                    |
| Configuring AN-X in | RSLogix 5000                                                                                                    |
|                     | You configure the module in RSLogix 5000 to set the module type, how much scheduled data to transfer and how often to transfer it.                                                                                                    |
|                     | There can be a maximum of 248 words of output data and 250 words each of input and status input data.                                                                                                    |
| TIP                 | If the total amount of input data you wish to pass from PROFIBUS is 250 or fewer words, you can map all the data to the input data and do not need to create the status input data. This will use less Ethernet bandwidth. In the following, to create input and status input data, select Data –INT – with Status as the Data Format. To create just input data, select Data – INT. |
|                     | To configure the module in RSLogix 5000, you must be offline.                                                                                                    |
|                     | 1. If you are creating a new project, select <i>File/New</i> to create a new project. Give the processor a name and enter the slot it occupies in the ControlLogix rack.                                                                                                    |
|                     | 2. Right click on <i>I/O configuration</i> and select <i>New Module</i>                                                                                                    |
|                     | 3. Select a module of Type ETHERNET-MODULE, Description<br>Generic Ethernet Module from the list and click OK. RSLogix 5000<br>displays the <i>Module Properties</i> dialog box.                                                                                                    |

| Module Properties - ENBT (ETHERNET-                                                      | MODULE 1.1)           |                          |                         |
|------------------------------------------------------------------------------------------|-----------------------|--------------------------|-------------------------|
| General* Connection Module Info                                                          |                       |                          |                         |
| Type: ETHERNET-MODULE Generic Eth<br>Vendor: Allen-Bradley<br>Parent: ENBT               | ernet Module          | <b>.</b> .               |                         |
| Name: ANXPBS                                                                             |                       | n Parameters<br>Assembly |                         |
| Description:                                                                             | <u>I</u> nput:        | Instance:                | Size:<br>250 🕂 (16-bit) |
|                                                                                          | 0 <u>u</u> tput:      | 2                        | 248 ÷ (16-bit)          |
| Comm Format: Data - INT - With Status                                                    | <br><u>C</u> onfigura | ation: 4                 | 0 <u>+</u> (8-bit)      |
| Address / Host Name           ● IP Address:         192         168         0         11 | <u>S</u> tatus In     | put: 5                   | 250 📩 (16-bit)          |
| C Host Name:                                                                             | S <u>t</u> atus O     | utput: 6                 |                         |
|                                                                                          |                       |                          |                         |
| Status: Offline                                                                          | Cance                 | Apply                    | Help                    |

- 4. Assign the module a *Name* and optionally a *Description*.
- 5. Set the *Comm Format* to Data INT with Status (or Data INT).
- 6. Set the *IP Address* to match the address of the AN-X module.
- 7. Set the *Input Assembly Instance* to 1. Normally you set the size to the maximum allowed, 250 words. You can set it to a smaller value but it should be large enough to transfer all the mapped data.
- 8. Set the *Output Assembly Instance* to 2. Normally you set the size to the maximum allowed, 248 words. You can set it to a smaller value but it should be large enough to to transfer all the mapped data.
- 9. Set the *Configuration Assembly Instance* to 4. Set the size to 0.
- 10. Set the *Status Input Assembly Instance* to 5. Normally you set the size to the maximum allowed, 250 words. You can set it to a smaller value but it should be large enough to to transfer all the mapped data. If the Comm Format is Data INT, the status input and status output are grayed out.
- 11. Set the *Status Output Assembly Instance* to 6. You cannot set the size.
- 12. Click *Next* > to display the second Module Properties dialog box

| Module Properties - ENBT (ETHERNET-MODULE 1.1)                                    |
|-----------------------------------------------------------------------------------|
| General* Connection* Module Info                                                  |
| <u>R</u> equested Packet Interval (RPI): 10.0 <mark>→</mark> ms (1.0 - 3200.0 ms) |
| Major Fault On Controller If Connection Fails While in Run Mode                   |
| Module Fault                                                                      |
|                                                                                   |
|                                                                                   |
|                                                                                   |
|                                                                                   |
| Status: Offline OK Cancel Apply Help                                              |

### **Connection Parameters**

- 13. Set the module's *Requested Packet Interval (RPI)*. This is how often the module's scheduled data is updated in the processor. The value can range from 5.0 to 3200.0 ms.
- 14. Click *Finish* >> to complete the module configuration.

## **Configuring Input-Only Connections**

In a ControlLogix system, multiple processors can receive inputs from a module. Only one processor can control the outputs. To configure an input-only connection to the AN-X module:

- 1. Right click on I/O configuration and select New Module ...
- 2. Select a module of Type 1756-ETHERNET, Description Generic Ethernet Module from the list and click OK. RSLogix 5000 displays the *Module Properties* dialog box.

| 🔲 Module Pr                 | operties - ENBT (ETHERNET-M                            | ODULE 1.1)            |                                 |                        |
|-----------------------------|--------------------------------------------------------|-----------------------|---------------------------------|------------------------|
| General* Co                 | nnection Module Info                                   |                       |                                 |                        |
| Type:<br>Vendor:<br>Parent: | ETHERNET-MODULE Generic Ether<br>Allen-Bradley<br>ENBT | net Module            |                                 |                        |
| Na <u>m</u> e:              | ANXPBS                                                 | Connection Pa         | rameters                        |                        |
| Descri <u>p</u> tion:       |                                                        | Input:<br>Output:     | Assembly<br>Instance:<br>1<br>3 | Size:<br>250  (16-bit) |
| Comm <u>F</u> orma          | t: Input Data - INT - With Status 📃 💌                  | Configuration         | 4                               | 0 - (8-bit)            |
| Address / H                 | Host Name<br>ress: 192 . 168 . 0 . 11                  | <u>S</u> tatus Input: | 5                               | 250 📑 (16-bit)         |
| C <u>H</u> ost N            | ame:                                                   | S <u>t</u> atus Outpu | t  6                            |                        |
| Status: Offline             | [ОК                                                    | Cancel                | Apply                           | Help                   |

- 3. Assign the module a *Name* and optionally a *Description*.
- 4. Set the *Comm Format* to Input Data INT With Status (or Input Data INT).
- 5. Set the IP Address to match the IP address of the AN-X module.
- 6. Set the *Input Assembly Instance* to 1. Normally you set the size to the maximum allowed, 250 words. You can set it to a smaller value but it should be large enough to transfer all the mapped data. If there is also an exclusive owner connection, then the size should match the exclusive owner size.
- 7. Set the *Output Assembly Instance* to be 3. You cannot set the size.
- 8. Set the Configuration Assembly Instance to 4. Set the size to 0.
- 9. Set the *Status Input Assembly Instance* to 5. Normally you set the size to the maximum allowed, 250 words. You can set it to a smaller value but it should be large enough to transfer all the mapped data. If there is also an exclusive owner connection, then the size should match the exclusive owner size.
- 10. Set the *Status Output Assembly Instance* to 6. You cannot set the size.
- 11. Click *Next* > to display the second *Module Properties* dialog box.

| General* Connection* Module             | Info                  |                   |   |  |
|-----------------------------------------|-----------------------|-------------------|---|--|
| <u>R</u> equested Packet Interval (RPI) | : 10.0 🛨 ms           | (1.0 - 3200.0 ms) | l |  |
| Inhibit Module                          |                       |                   |   |  |
| Major Fault On Controller If C          | onnection Fails While | e in Run Mode     |   |  |
| Module Fault                            |                       |                   |   |  |
|                                         |                       | 7                 |   |  |

### **Connection Parameters**

- 12. Set the module's *Requested Packet Interval (RPI)*. This is how often the module's scheduled data is updated in the processor. The value can range from 5.0 to 3200.0 ms.
- 13. Click Finish >> to complete the module configuration.

All connections to the module must have the same lengths and RPIs.

### Selecting the RPI

When you create an exclusive owner or input only connection to the AN-X-PBSLV, you must enter a requested packet interval (RPI), the period at which the data updates.

Consider the PROFIBUS network update rate when selecting a value. There's no point in setting the RPI to be much faster than the PROFIBUS network update time. AN-X will just resend the same data and add to the Ethernet traffic.

## Mapping the PROFIBUS Data

You define the PROFIBUS data that is exchanged between the AN-X and the ControlLogix processor in a comma-delimited text file, which can be created using a spreadsheet such as Excel or with a text editor.

### **Module Name**

The first line in the file is the module name, used to create tags that can be imported into RSLogix 5000.

The first field contains the keyword ClxExp. The second field contains the name you gave the module when you configured in in RSLogix 5000.

Example:

CIxExp, ANX

### I/O Data

The file has three data definition sections, one for ControlLogix output data, one for input data, and one for status input data. The sections are identified by a line that consists of a keyword, either "DataOutput", "DataInput" or "StatusInput".

Each section can contain up to 64 data definition entries.

Each definition consists of the offset into the data section, the PROFIBUS node number, the PROFIBUS data area and offset, the item count, the data type, and a ControlLogix tag name.

The first field in each row or line is the offset into the data section and is optional. If you do not want to manually assign data offsets, leave the offset blank.

The PROFIBUS node number can range from 1 to 125.

The PROFIBUS data area consists of an I or an O for PROFIBUS input or output data, a slash, and a byte offset into the PROFIBUS input or output data for that node. Offsets are always byte offsets, independent of the data type.

The count is the number of consecutive data items to be mapped for that node. The units are determined by the data type.

| Туре       | Description                            |
|------------|----------------------------------------|
| U8         | 8-bit unsigned integer, 0 to 255       |
| <b>S</b> 8 | 8-bit signed integer, -128 to 127      |
| U16        | 16-bit unsigned integer, 0 to 65535    |
| S16        | 16-bit signed integer, -32767 to 32767 |

The type can be one of:

Each element of type S8 or U8 is mapped to an INT in the ControlLogix. Bytes are not packed into the high byte and low byte of integers.

|             | The ControlLogix tag name is used to create tags that can be imported into RSLogix 5000. If the size is greater than 1, separate tags are created for each, with the base name appended with _1, _2, etc. See page 30 for details and examples. |
|-------------|----------------------------------------------------------------------------------------------------|
|             | The maximum size for each section is 250 input registers, 248 output registers and 250 status input registers.                                                                                                    |
|             | Anything after a semicolon on a line is treated as a comment and is ignored. You can use this to document the file by adding comments to the ends of lines or as separate lines.                                                                |
| Input Data  |                                                                                                    |
|             | The input data section begins with a line that starts with the keyword DataInput.                                                                                                    |
|             | This is followed by up to 64 mappings, of the form                                                                                                    |
|             | offset (optional), PROFIBUS node number, PROFIBUS data area and offset, item count, data type, ControlLogix tag name                                                                                                    |
|             | Example:                                                                                                    |
|             | DataInput                                                                                                    |
|             | , 1, O/0, 1, U8, Node1Output                                                                                                    |
|             | is a mapping that takes 1 byte of the PROFIBUS output data for node 1, starting from offset 0. The data type is U8. It is assigned tag name Node1Output in the ControlLogix.                                                                    |
|             | Rules for entries:                                                                                                    |
|             | • can't be an input on an active slave                                                                                                    |
|             | • can be an output on an active slave                                                                                                    |
|             | • can be an input or an output on a monitored slave                                                                                                    |
| Output Data |                                                                                                    |
|             | The output data section begins with a line that starts with the keyword DataOutput.                                                                                                    |
|             | This is followed by up to 64 mappings, of the form                                                                                                    |
|             | offset (optional), PROFIBUS node number, PROFIBUS data area and offset, item count, data type, ControlLogix tag name                                                                                                    |
|             | For example,                                                                                                    |
|             | , 1, I1, 1, U8, Node1Input                                                                                                    |
|             | is a mapping that takes 1 ControlLogix INT register and maps it to 1 byte of PROFIBUS input data for node 1, starting from offset 0. The data type is U8. It is assigned tag name Node1Input in the ControlLogix.                               |
|             |                                                                                                    |

The only valid mappings for ControlLogix outputs are to PROFIBUS inputs on active nodes. Rules for entries: can be an input on an active slave can't be an output on an active slave • can't be an input or an output on a monitored slave The ControlLogix connection run/idle header can also be mapped to an output register. The mapping has the keyword Run in the offset field. The value is 1 if the ControlLogix is in run mode and 0 if it is in program mode. **Status Input Data** The status input data section begins with a line that starts with the keyword StatusInput. This is followed by up to 64 mappings, of the form offset (optional), PROFIBUS node number, PROFIBUS data area and offset, item count, data type, ControlLogix tag name For example, , 2, O/7, 1, U8, Node2Output is a mapping that takes 1 byte of the PROFIBUS output data for node 2, starting from byte offset 7. The data type is U8. It is assigned tag name Node2Output in the ControlLogix. Rules for entries: can't be an input on an active slave can be an output on an active slave can be an input or an output on a monitored slave Sample File The following sample file shows how data could be mapped for an AN-X configured with PROFIBUS nodes 1 and 2 as active nodes and node 3 as a monitored node on the same network. CIxExp,ANX DataInput ,1, O/0, 2, U8, Node1Outputs ,2, O/0, 4, U8, Node2Outputs
,1, I/0, 8, U8, Node1Inputs ,2, I/0, 4, U8, Node2Inputs StatusInput ,3, O/0, 8, U8, Node3Outputs ,3, I/0, 12, U8, Node3Inputs

## Sending the Configuration to AN-X

When the configuration is complete, save it to a file. If you are using a spreadsheet to create the configuration, save it as a file of type comma separated variable (CSV).

To send the configuration to AN-X:

- 1. Start your web browser
- 2. Enter the AN-X IP address as the address, for example, 192.168.0.4
- 3. Select Automation Network/Configure Ethernet/IP Server
- 4. Browse or type in the configuration file name
- 5. Click Send File to AN-X

The web interface displays the result of the upload, either success or an error message. To see further details, select *Log Files/Ethernet/IP Log* (see page 64) and check for error messages.

# **Viewing the Current Configuration**

To view the configuration in an AN-X module, access the AN-X using the web interface, and select *Automation Network/View Configuration Files.* Click on the link *AN-X-PBSLV Ethernet/IP Configuration File.* 

To save the configuration to a file on your computer, right click on the link and save the target to a file.

## **Error Log**

Errors that occur during configuration of scheduled data or during operation of scheduled data or unscheduled messaging are logged in the AN-X.

You can view the log using the AN-X web interface. Select *Log Files/Ethernet/IP Log* to view the log.

| QTS AN-X-PBSLV web interface (v1.1      | 17) - Microsoft Internet Explorer                                                                                                    |
|-----------------------------------------|----------------------------------------------------------------------------------------------------|
| <u>File Edit View Favorites Tools H</u> | ge de                                                                                                    |
| ↔ Back 🔹 🔿 🖌 🙆 🖓 Sear                   | ch 📓 Favorites 🛞 Media 🎯 🖏 📲 🖼 🕶 🗐                                                                                                    |
| Address 💩 http://192.168.0.9/           | ▼ (∂Go Links                                                                                                    |
| Google - york times best 100 novels     | 😚 Search Web 🔹 🍕 Search Site 💰 🛷 🗗 🗗 1503 blocked 🛛 🚾 Options 🔗 🛛 👸 new 👸 york 👸 times 👸 best 👸 10 🍅                                                                                                    |
| ▼ Automation Network                    | File: /var/log/enetip.0 Length: 987 bytes [Select new file]                                                                                                    |
| Configure Profibus Network              | 00:00.000 000 :AN-X PB Slave Ethernet/IP Server Version 1.1.10                                                                                                    |
| Configure Ethernet/IP Server            | 00:04.275 080 :Init OK<br>00:07.985 646 :EIP EstConnection EipNum=0 Fd=12                                                                                                    |
| Configure AN-X Bridging Serve           | 00:07.986 363 :New connection fd=12, EipNum=0<br>00:07.997 333 :Added Generic Data Exclusive Owner Connection Count is now 1<br>00:07.998 183 :Former Owner Scheduled CipNumser(10082880) TimeOut=150 WWTout=1000000 C |
| View Configuration Files                | 00:07.999 035 :start_antimer CipNum=0(1062bb4)<br>00:07.999 897 :SchdConn OrigVendId=0001 OrgSerNum=0005ce70 ConnSerNum=0014                                                                                           |
| View Active Configuration               | 00:08.001 413 :SchdConn T_O CID=d8034000<br>00:08.002 568 :SchdConn O T CID=d8038000<br>00:08 051 127 : Addd Conreis Status Dupt Only Connection Count is non 1                                                        |
| Monitor Profibus Network                | 00:08.053 023 :Forward Open: Scheduled CipNum=1<10082bf8                                                                                                    |
| ▼Log Files                              | 00:08.055 207 :SchdConn OrigVendId=0001 OrgSerNum=0005ce70 ConnSerNum=0015<br>00:08.056 497 :SchdConn T O CID=b8724001<br>00:08.057 562 :SchdConn O T CID=b8728001                                                     |
| System Error Log                        |                                                                                                    |
| Ethernet/IP Log                         |                                                                                                    |
| Bridging Log                            |                                                                                                    |
| System Info Log                         |                                                                                                    |
| View All Logs                           |                                                                                                    |
| Administration                          |                                                                                                    |
|                                         |                                                                                                    |
| Cone Done                               | 🖉 Internet                                                                                                    |

If the log overflows, AN-X closes the log file (enetip.0) and opens a second log file (enetip.1) and continues to alternate between the two log files as each one fills up. Use View All Logs to view both log files.

# **Exporting Tags from AN-X**

AN-X uses the Ethernet/IP configuration to create tags that can be imported into RSLogix 5000. Use these tags in your RSLogix 5000 program to access the data on the AN-X.

In the web interface, select Automation Network/View Configuration Files.

There are two sets of tag files, one for exclusive owner connections and one for input only connections.

To view the files, click on either AN-X-PBSLV Ethernet/IP ControlLogix Exclusive Owner Data Tags or AN-X-PBSLV Ethernet/IP ControlLogix Input Only Data Tags. To save the file to your computer, right click on the link and select Save Target As... To import the tags into RSLogix 5000, you must be offline. Select Tools/Import Tags and import the tag file.

For items in the Ethernet/IP configuration with a count greater than 1, AN-X appends \_1, \_2, etc. to the tag name you supply in the configuration file.

For example, if the configuration contains ,,,Node1Outputs,U8,2,1,O/0 with a count of 2, AN-X creates the tags ALIAS,"","Node1Outputs\_0","","","ANX:I.Data[0]" ALIAS,"","Node1Outputs\_1","","","ANX:I.Data[1]"

# Using RSLogix 5000 to Diagnose Problems

|                | To display the Module Properties dialog, right click on the module while<br>online with RSLogix 5000. This may help diagnosing some problems,<br>especially connection errors.                          |
|----------------|----------------------------------------------------------------------------------------------------|
|                | The following information is based on version 12.00 of RSLogix 5000.                                                                                                    |
| General Tab    |                                                                                                    |
|                | The Type should be ETHERNET MODULE Generic Ethernet Module                                                                                                    |
|                | The <i>Vendor</i> should be Allen-Bradley (since it's configured as a generic module)                                                                                                    |
|                | The name and description are whatever you set when you configured the module.                                                                                                    |
|                | <i>Comm Format, IP Address</i> and <i>Connection Parameters</i> should match what you set when you configured the module.                                                                               |
| Connection Tab |                                                                                                    |
|                | The <i>Inhibit Module</i> checkbox inhibits the module. It should not be checked for normal operation.                                                                                                  |
|                | The <i>Major Fault on Controller if Connection Fails While in Run Mode</i> checkbox causes the module to fault the processor if the connection between the ControlLogix processor and the module fails. |
|                | If there are any problems connecting to the AN-X-PBSLV module, there will be an error message in the module fault area.                                                                                 |
|                |                                                                                                    |

# AN-X to AN-X Communication

An AN-X module can be configured to exchange data with other AN-X modules over Ethernet.

Each AN-X can produce from 1 to 10 blocks of data. Each block can contain up to 1400 bytes of data. You map PROFIBUS data to the produced blocks in a spreadsheet or comma-separated variable (CSV) text file, then send the configuration to the AN-X using the web interface.

Produced data blocks update at timed intervals, from 5 to 16383 ms. The actual update rate may be limited by the available bandwidth of your Ethernet network.

For each AN-X, you can define up to 10 blocks of data to be consumed from the data produced by other AN-X modules. The consumed data is then written to the PROFIBUS input data for slaves on the consuming AN-X.

Each consume block has an associated timeout which can range from 5 to 16383 ms. If the consume block is not updated within the timeout period, AN-X logs a timeout event in the bridging log.

You configure all AN-X modules on the Ethernet network with a single configuration file, since consume blocks on each AN-X must resolve tag name references to extract data produced by the other AN-X modules.

AN-X to AN-X communication can be used to pass data from one PROFIBUS network to another using two AN-X-PBSLV modules or to pass data from a PROFIBUS network to a dissimilar network using an AN-X module for the other network.

There is no limit on the number of AN-X modules that can consume the data that an AN-X produces.

## **Configuration File Format**

The configuration file consists of several sections

- configuration ID
- module\_ip, identified each AN-X being configured
  - produce, defines produced data for that AN-X
    - up to 10 produce blocks
  - consume, defines consumed data for that AN-X
    - up to 10 consume blocks

#### **Configuration ID**

The configuration\_id line defines a 32 bit signed integer configuration ID and specifies whether the AN-X to which the configuration is uploaded should enable or disable execution of the configuration.

The purpose of the configuration ID is to ensure that all AN-X devices are using the same configuration. When an AN-X produces a block of data, it includes the configuration ID with the data. If an AN-X consuming the data does not have a matching configuration ID, it ignores the data and logs an error in the bridging log. Select *Log Files/Bridging Log* to view the log.

The second parameter in the configuration\_id line determines whether AN-X to AN-X communication is enabled or disabled. Possible values are "enable" or "disable".

Examples:

configuration\_id, 1, enable

configuration\_id, 2047, disable

#### **Module Definition**

The module\_ip line begins the definition of the produced and consumed data for an AN-X. It consists of the keyword "module\_ip", followed by a comma and then the AN-X IP address.

Example:

module\_ip, 192.168.0.9

The module\_ip line is followed by a produce section and a consume section for the AN-X.

#### **Produce Section**

The produce line marks the start of the produced data for an AN-X. It consists of a comma, followed by the keyword "produce"

Example:

, produce

#### **Produce Blocks**

Each AN-X can have up to 10 blocks of produced data. The produce block can be up to 1400 bytes long.

The block\_id line marks the beginning of the definition of a block of produced data. The format of the block\_id line is

, , block\_id, blocknumber, update\_type, update\_time

The blocknumber can range from 1 to 10.

The update type must be Timed, the block updates at regular time intervals. The type is followed by an update time in milliseconds, from 5 to 16383 ms.

Some examples:

, , block\_id, 1, timed, 100

, , block\_id, 1, timed, 5000

The block\_id line is followed by from 1 to 64 data definition lines that specify the contents of the produce block. The format is

, , offset (optional), tagname, data operation, count, node, area/offset

The offset is the byte offset in the produce block. It can range from 0 to 1399, but the upper limit also depends on the data type. For example, the maximum offset for data type U16 (see below) is 1398.

The offset is optional but if it is included it defines the location of the item in the produce block. Subsequent items with no offset in the definition are allocated after the item with the offset. For example, if you assign an offset of 1320 to an item with type U8, count 1, the next item (with no explicit offset) is automatically assigned offset 1321.

Don't use offsets unless necessary. AN-X will assign all data locations automatically. If you add data later, you won't have to change any offsets.

The tagname can have from 1 to 47 alphanumeric characters. It has to start with a letter or an \_ (underscore). It cannot include spaces or punctuation (especially commas). Consume blocks use the tagname to identify the start of a specific piece of data.

Tagnames must be unique within a produced block.

The data operation describes how the item is processed when it is transferred to the produced block. The data operation can be one of the following:

| Operation | Description                                           |
|-----------|-------------------------------------------------------|
| U8        | Copy one byte to one byte                             |
| U16       | Copy two bytes to two bytes                           |
| U16_SW    | Copy and swap and two bytes to two bytes              |
| U32       | Copy four bytes to four bytes                         |
| U32_SW    | Copy and swap four bytes to four bytes (first byte is |

TIP

| Operation    | Description                                                                                                    |
|--------------|----------------------------------------------------------------------------------------------------|
|              | copied to fourth byte, second byte is copied to third byte, etc)                                                                                                    |
| U8_TO_U16    | Copy one byte to two bytes, unsigned. The high byte of the destination is set to 0.                                                                                                    |
| S8_TO_S16    | Copy one byte to two bytes, signed. If the high bit<br>in the source byte is set, the byte with the higher<br>offset in the produce block is 0xff. Otherwise it is 0.                                                                                 |
| U16_TO_U8    | Copy two bytes to one byte, unsigned, ignore the contents of the upper byte of the source.                                                                                                    |
| U16_TO_U8_OV | Copy two bytes to one byte, unsigned. If the upper<br>byte of the source is non-zero, clamp the destination<br>at 255. For example if the first byte contains 00 and<br>the second byte contains 01, the destination is set to<br>0xFF = 255 decimal. |
| S16_TO_S8    | Copy two bytes to one byte, signed. If the source value is outside the range of an 8-bit signed integer (-128 to 127), the value is clamped at $-128$ or 127.                                                                                         |

The count defines how many items of the data type are to be transferred to the produce block. The maximum value of the count is determined by the combination of the amount of data defined for the node and the data operation.

The node can be any valid node number from 1 to 125. The node must exist in the PROFIBUS configuration for the AN-X.

The area/offset identifies the starting piece of PROFIBUS data for the node. The area can be I or O. The offset is a byte offset and does not depend on the data operation. The offset must be a valid offset into the PROFIBUS data for the node. The area and node must be separated by a "/" character.

Some examples of area and offset:

I/0

O/243

#### **Consume Section**

The consume line marks the start of the consume definitions for an AN-X. It consists of a comma, followed by the keyword "consume".

Example:

, consume

#### **Consume Blocks**

Each AN-X can have up to 10 consume definition blocks. A consume block tells the consuming AN-X the source of the data (IP address and produce block number), the location of the data within the produced block and the amount of data to consume, how to process that data, and where to write the consumed data.

The destination PROFIBUS node data must be writable by the AN-X that consumes the data. For example, if an AN-X has active PROFIBUS slaves at nodes 1, 2 and 3, it can write the consumed data only to PROFIBUS input data on nodes 1, 2 and 3.

The producer\_ip line identifies the AN-X that is producing the data. The format is

, , producer\_ip, IP address

Example:

, , producer\_ip, 192.168.0.9

The block\_id marks the beginning of the definition of a block of produced data. The format of the block\_id line is

, , block\_id, blocknumber, timeout

The blocknumber is the block number on the producing AN-X and can range from 1 to 10.

The timeout can range from 5 to 16383 ms. If the produced block does not update within the timeout period, AN-X logs an error in the bridging log. Select *Log Files/Bridging Log* to view the log.

The block\_id line is followed by from 1 to 64 data definition lines that specify the contents of the consume block. The format is:

, , offset (optional), tagname, data operation, count, node, area/offset

The offset is the byte offset in the produce block. The minimum offset is 0. The maximum offset is 1399 but also depends on the data operation.

NOTE: If the offset is included, it takes precedence over the tagname.

As an example of where an offset is sometimes useful, if a produce block produces a 16 bit value with a tag name, most consumers use the entire 16 bit value via the tag name, but one of the consumers that is interested in just the upper byte can obtain the upper byte using the offset.

The tagname can have from 1 to 47 alphanumeric characters. It has to start with a letter or an \_ (underscore). It cannot include spaces or punctuation (especially commas).

AN-X uses the tagname to locate the produced data. The combination of producer IP address, block number and tagname (or offset) specifies the start of the data to be consumed.

The data operation can be one of the following

| Operation    | Description                                                                                                    |
|--------------|----------------------------------------------------------------------------------------------------|
| U8           | Copy one byte to one byte                                                                                                    |
| U16          | Copy two bytes to two bytes                                                                                                    |
| U16_SW       | Copy and swap two bytes to two bytes                                                                                                    |
| U32          | Copy four bytes to four bytes                                                                                                    |
| U32_SW       | Copy and swap four bytes to four bytes (first byte is<br>copied to fourth byte, second byte is copied to third<br>byte, etc)                                                                                                    |
| U8_TO_U16    | Copy one byte to two bytes, unsigned. The high byte of the destination is set to 0.                                                                                                    |
| S8_TO_S16    | Copy one byte to two bytes, signed. If the high bit<br>in the source byte is set, the byte with the higher<br>offset in the produce block is 0xff. Otherwise it is 0.                                                                                 |
| U16_TO_U8    | Copy two bytes to one byte, unsigned, ignore the contents of the upper byte of the source.                                                                                                    |
| U16_TO_U8_OV | Copy two bytes to one byte, unsigned. If the upper<br>byte of the source is non-zero, clamp the destination<br>at 255. For example if the first byte contains 00 and<br>the second byte contains 01, the destination is set to<br>0xFF = 255 decimal. |
| S16_TO_S8    | Copy two bytes to one byte, signed. If the source value is outside the range of an 8-bit signed integer (-128 to 127), the value is clamped at $-128$ or 127.                                                                                         |

To obtain a data operation that isn't supported, use a combination of data operations, one in the produce and one in the consume. For example, to copy a single byte to the high byte of a 16-bit word, use a U8\_TO\_U16 to copy the byte to a word in the produce block, then use a U16\_SW in the consume to extract the data.

The count defines how many items of the data type are extracted from the produce block.

The maximum value of the count is determined by the length of node input data to which the consumed data is being written.

The node can be any valid node number from 1 to 125. The node must exist in the PROFIBUS configuration for the AN-X and must be one of the active nodes on the AN-X-PBSLV.

The area/offset identifies the starting piece of PROFIBUS data for the node. The area must be I. The offset must be a valid offset into the PROFIBUS data for the node. The range of valid offsets is determined

by the amount of input data defined for the node. The area and node must be separated by a "/" character.

Some examples:

I/0

I/243

#### Comments

AN-X ignores anything after a semicolon on a line in the configuration file. You can add comments to the file by preceding a comment with a semicolon, either at the end of a line or on a separate line.

## Sample Configuration File

In the following configuration, there are two AN-X modules.

- the AN-X at IP address 192.168.0.9 is producing a block of data every 100 ms. It is also consuming data from the AN-X module at IP address 192.168.0.10 and writing it to inputs on node 1
- the AN-X at IP address 192.168.0.10 is producing one block of data every 500 ms and consuming data from the AN-X at IP address 192.168.0.9 and writing it to inputs on node 7

configuration\_id,107,enable module\_ip,192.168.0.9 ,produce ,,block\_id,1,Timed,100 ,,,Node1Outputs,U8,2,1,O/0 ,,,Node2Outputs,U8,4,2,O/0 ,,,Node3Outputs,U8,8,3,O/0 ,,,Node3Inputs,U8,12,3,I/0 ,consume ,,producer\_ip,192.168.0.10 ,,block\_id,1,5000 ,,,Node7Outputs,U8,2,1,I/0 module\_ip,192.168.0.10 ,produce ,,block\_id,1,Timed,1000 ,,,Node7Outputs,U8,10,7,O/0 ,consume

,,producer\_ip,192.168.0.9

,,block\_id,1,5000

,,,Node1Outputs,U8,2,7,I/0

# Sending the Configuration to AN-X

When the configuration is complete, save it to a file. If you are using a spreadsheet to create the configuration, save it as a file of type comma separated variable (CSV).

To upload the configuration:

- 1. Start your web browser
- 2. Enter the AN-X IP address as the address, for example, 192.168.0.9
- 3. Select Automation Network/Configure AN-X Bridging Server
- 4. Browse or type in the configuration file name
- 5. Click Send File to AN-X

If the file is processed successfully, the web interface shows the configuration. If an error occurs, the web interface gives an error message. To see further details, select *Log Files/Bridging Log* (see page 64) and check for error messages at the end of the log.

# **Error Log**

Errors that occur during configuration of AN-X to AN-X communication or during operation are logged in the Bridging Log.

You can view the log using the AN-X web interface. Select *Log Files/Bridging Log* to view the log.

## Page 42 AN-X-PBSLV

| QTS AN-X-PBSLV web interface (v1.1       | l.17) - Microsoft I | Internet Explorer                    |                |                                |                     |         |               |          |          |             | <u>- 🗆 ×</u> |
|------------------------------------------|---------------------|--------------------------------------|----------------|--------------------------------|---------------------|---------|---------------|----------|----------|-------------|--------------|
| Eile Edit <u>V</u> iew Favorites Iools E | telp                |                                      |                |                                |                     |         |               |          |          |             | 1            |
| ⇔ Back • ⇒ • ② ② △ △ ◎                   | rch 💽 Favorites     | 🕐 Media 🎯 🖏 🖥                        | <b>9</b> E     | 4 • 🖻                          |                     |         |               |          |          |             | 116 - 25     |
| Address Attp://192.168.0.9/              | 11840 Sec. 55       |                                      | 11 1994        |                                |                     | 9866.11 | 3 <u>1100</u> |          | 1000     | <u>-</u> @6 | o Links      |
| Google + york times best 100 novels -    | Search Web          | 👻 🍕 Search Site 🛛 🍇                  | 1              | E1503 blocked                  | Options             | 6       | ð new         | lõj york | lo times | ල් best     | Ö 10 »       |
| ✓ Automation Network                     | File: /var/log      | /xanxpbsd.0 Length:                  | 181 b          | ytes [Select new               | file]               |         |               |          |          |             | -            |
| Configure Profibus Network               | 00:00.000           | ) 000 :AN-X PBSL<br>9 659 :Config Fi | V AN-<br>le Pa | X to AN-X Br:<br>rsed Successi | idge Vers:<br>fully | ion O   | .3.22         |          |          |             |              |
| Configure Ethernet/IP Server             | 00:03.365           | 5 490 :Bus confi                     | gurat          | ion disabled.                  | waiting             | g for   | recon         | figurat  | ion      |             |              |
| Configure AN-X Bridging Serve            |                     |                                      |                |                                |                     |         |               |          |          |             |              |
| View Configuration Files                 |                     |                                      |                |                                |                     |         |               |          |          |             |              |
| View Active Contiguration                |                     |                                      |                |                                |                     |         |               |          |          |             |              |
| Monitor Profibus Network                 |                     |                                      |                |                                |                     |         |               |          |          |             |              |
| ▼Log Files                               |                     |                                      |                |                                |                     |         |               |          |          |             |              |
| System Error Log                         |                     |                                      |                |                                |                     |         |               |          |          |             |              |
| Ethernet/IP Log                          |                     |                                      |                |                                |                     |         |               |          |          |             |              |
| Bridging Log                             |                     |                                      |                |                                |                     |         |               |          |          |             |              |
| System Info Log                          |                     |                                      |                |                                |                     |         |               |          |          |             |              |
| Yiew All Logs                            |                     |                                      |                |                                |                     |         |               |          |          |             |              |
| > Administration                         |                     |                                      |                |                                |                     |         | Ĩ             |          |          |             | z            |
| Done                                     |                     |                                      |                |                                |                     |         |               |          | 🔮 Inter  | net         | 1            |

If the log overflows, AN-X closes the log file (xanxpbsd.0) and opens a second log file (xanxpbsd.1) and continues to alternate between the two log files as each one fills up. Use *Log Files/View All Logs* to view both log files.

# **Unscheduled Messages**

You can use unscheduled messages to access the PROFIBUS data directly on the AN-X-PBSLV:

- directly, from a computer or PLC, by sending messages
- from a DDE or OPC server, such as RSLinx
- from an HMI such as RSView or Wonderware InTouch, using the appropriate driver

## **PCCC/PLC-5** Files

The module "emulates" PLC-5 integer files.

The AN-X-PBSLV supports Word Range read/write, Typed read/write, Read/Modify/Write, and PLC-3 Bit Write messages, with both logical ASCII and logical binary addressing.

Data is mapped in two different ways – on a node-by-node basis and packed into blocks.

#### Node-by-node Mapping

The node-by-node mapping is more convenient for obtaining data for a given node but is less efficient. It requires a separate read to obtain data for each node.

| PLC-5 Files | Description                                                 |
|-------------|-------------------------------------------------------------|
| N200-N325   | Node 0-125 Outputs from PROFIBUS master                     |
| N400-N525   | Node 0-125 Inputs to PROFIBUS master (active nodes only)    |
| N600-N725   | Node 0-125 Inputs to PROFIBUS master (monitored nodes only) |

### **Packed Mapping**

The packed mapping is more efficient – the data is packed into a small number of files, but processing is required to extract the data for any specific node. Also, if the configuration changes, the addresses for the data for each node will change.

| PLC-5 Files | Description                                        |
|-------------|----------------------------------------------------|
| N20-N39     | Node 0-125 Outputs from PROFIBUS master            |
| N40-N59     | Node 0-125 Inputs to PROFIBUS master (active nodes |

|         | only)                                                       |
|---------|-------------------------------------------------------------|
| N60-N79 | Node 0-125 Inputs to PROFIBUS master (monitored nodes only) |

Use the web interface to obtain the location of the data for a specific node. Select *Automation Network/View Configuration Files* and click on the link *AN-X-PBSLV Ethernet/IP PLC-5 Register Map*.

#### **Using RSLinx**

To configure a topic in RSLinx to access data on the AN-X-PBSLV:

- 1. Create a new topic. From the main menu select *DDE/OPC/Topic Configuration*. Click *New* and give the topic a name.
- 2. For the *Data source*, browse the path to the AN-X module and click *Apply*.
- 3. On the *Data Collection* tab, set the *Processor Type* to PLC-5. Check *Polled Messages* and select an appropriate update rate. Leave everything else unchecked. Click *Apply*
- 4. You do not need to set anything on the *Advanced Communication* tab.
- 5. Click *Done* to complete the topic configuration.

You should now be able to access data using any DDE or OPC client capable of communicating with RSLinx.

#### **Other OPC Servers**

Details for configuring other OPC servers are found in technical notes on the QTS website, <u>www.qtsusa.com</u>.

## **Modbus over Ethernet**

AN-X-PBSLV supports Modbus over Ethernet. OPC/DDE servers that support Modbus over Ethernet can communicate with AN-X-PBSLV to read and write PROFIBUS node data.

The data for each node is accessed by setting the Unit ID to the PROFIBUS node number.

For each node, PROFIBUS data is mapped to 0xxxxx, 1xxxxx, 3xxxxx, and 4xxxxx registers. To view the mapping, use the web interface and select *Automation Network/View Active Configuration*.

Details for configuring specific OPC servers are found in technical notes on the QTS website, <u>www.qtsusa.com</u>.

# **Using AnxInit**

| 🕅 Local Area Connec                      | ction 2 (0x2) 00-0c-1a-00-00-09        | 192.168.0.21 - Anxinit 🔳 🗖 🔀 |
|------------------------------------------|----------------------------------------|------------------------------|
| <u>Configuration</u> <u>U</u> tilities ! | <u>E</u> dit <u>V</u> iew <u>H</u> elp |                              |
| 🖻 🗙 💦 💡                                  |                                        |                              |
| AnxInit Ready                            |                                        | <u>^</u>                     |
|                                          |                                        |                              |
|                                          |                                        |                              |
|                                          |                                        |                              |
|                                          |                                        |                              |
|                                          |                                        |                              |
|                                          |                                        |                              |
|                                          |                                        |                              |
|                                          |                                        |                              |
|                                          |                                        |                              |
|                                          |                                        |                              |
|                                          |                                        |                              |
| 2                                        |                                        | ×                            |
| Eor Help, press E1                       |                                        |                              |

AnxInit is a 32-bit Windows application supplied with AN-X to perform the following functions:

- Locate and identify AN-X modules on the Ethernet network
- Select a specific AN-X for configuration
- Set the IP address and other network parameters for an AN-X
- Restart the selected AN-X
- Display information about the selected AN-X
- Read the kernel parameters for the selected AN-X
- Update the flash (low level firmware) on the selected AN-X
- Update the firmware on the selected AN-X
- Patch the firmware on the selected AN-X

In addition, it can be used to:

- clear the AnxInit log
- copy the contents of the log to the clipboard for use by another application. This is often useful for technical support

# **AnxInit Log**

AnxInit logs messages in its main window. These messages are often useful for determining the cause of errors or for technical support.

To clear the log, select *Edit/ClearLog*.

To copy the contents of the Log to the Windows clipboard so that they can be pasted into another application, select *Edit/Copy*.

| 🕅 Local Area Connection 2 (0x2) 00-0c-1a-00-00-09 192.168.0.21 - An                                                                                                    | xlnit 💶 🗖 | ×   |
|----------------------------------------------------------------------------------------------------|-----------|-----|
| <u>C</u> onfiguration <u>U</u> tilities <u>E</u> dit <u>V</u> iew <u>H</u> elp                                                                                                    |           |     |
|                                                                                                    |           |     |
| <pre>AnxInit Ready<br/>AN-X Info: 00-0c-1a-00-00-09<br/>SerNum = 00000009<br/>DaughterID = 0002 (Profibus)<br/>BootRev = 1.02.0001<br/>ConfigRev = 1.00.0000<br/>ProdRev = 1.01.0001<br/>HwRev = 1.01.0001<br/>FirmwRev = 1.04.0004<br/>Status = 0x00000004 (Production Mode)<br/>VendorId = QTS Inc.<br/>ProdId = AN-X Profibus MultiSlave<br/>IpAddrStr = 192.168.0.21<br/>HostName = ANXPB</pre> |           |     |
| <u>&lt;</u>                                                                                                    | >         |     |
| For Help, press F1                                                                                                    |           | 11. |

**AN-X Log** 

# Locating Available AN-X Modules

To locate all accessible AN-X modules on the Ethernet network, select *Utilities/Locate All AN-X Modules*.

AnxInit displays a list of the AN-X modules it finds, showing their MAC IDs, IP addresses and host names.

This command is useful for determining IP addresses when they have been set by a DHCP server or for confirming that an AN-X is accessible.

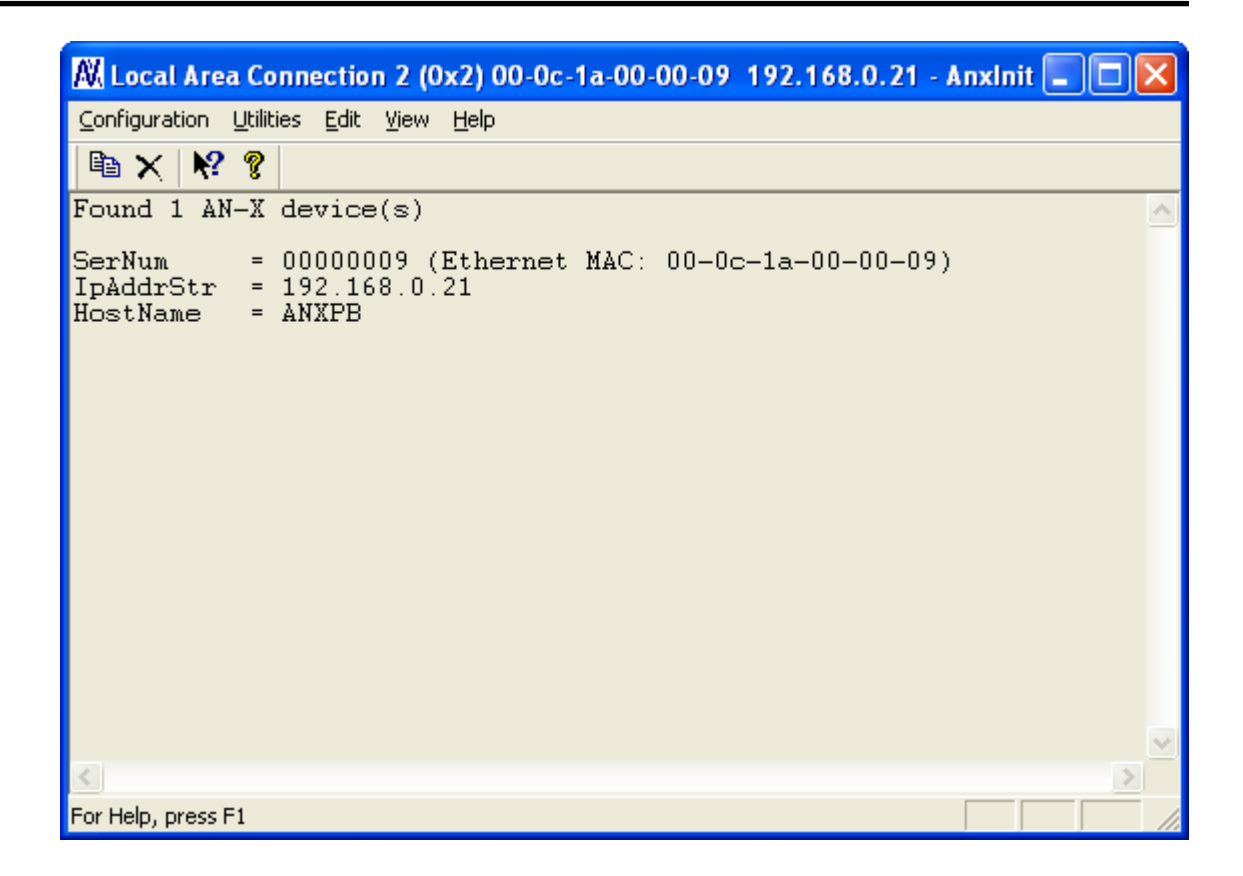

## Selecting an AN-X

Before you can perform an operation on an AN-X, you must select it. Choose *Utilities/Select An AN-X* to select a specific AN-X.

| Set Ethernet & IP Address         | 3 |
|-----------------------------------|---|
| Adapter : Local Area Connection 2 |   |
| IP Address : 192 . 168 . 0 . 21   |   |
| OK Cancel                         |   |

From the Adapter list, select the network adapter that connects to the Ethernet network that contains the AN-X.

In the *Ethernet MAC Address* field, enter the MAC Address of the AN-X you wish to select. It can be found on the AN-X label or using the *Locate All AN-X Modules* command. The format is as shown above, six pairs of hexadecimal digits separated by hyphens.

In the *IP Address* field, enter the Ethernet IP address of the AN-X you wish to select. It can be found using the *Locate All AN-X Modules* command. The format is as shown above, four decimal numbers each in the range 0 to 255.

Both MAC address and IP address must match the settings on the AN-X in order for communication to occur.

Click OK to select the AN-X.

The title bar of AnxInit shows the MAC Address and IP Address of the currently selected AN-X.

## Set AN-X IP Configuration

Utilities/AN-X IP Configuration sets the AN-X IP address and hostname.

The AN-X must be on the local Ethernet to set its IP address.

First select the AN-X using the Utilities/Select An AN-X command.

Next select *Utilities/AN-X IP Configuration*. The *AN-X TCP/IP Configuration* dialog appears.

| AN-X TCP/IP Configuration                                                                                                    | × |
|----------------------------------------------------------------------------------------------------|---|
| Enter the IP configuration you want the previously selected AN-X module to use.<br>You MUST enter a valid Default gateway IP address that is on the same subnet as the<br>AN-X module, but you don't need to have a device at that address. |   |
| Host Name : ANXPB                                                                                                    |   |
| Obtain an IP address automatically (DHCP)                                                                                                    |   |
| Use the following Settings:                                                                                                    |   |
| IP Address : 192 . 168 . 0 . 21                                                                                                    |   |
| Subnet mask : 255 . 255 . 0                                                                                                    |   |
| Default gateway : 192 . 168 . 0 . 1                                                                                                    |   |
|                                                                                                    |   |
| <u> </u>                                                                                                    |   |

Enter a *Host Name* for the AN-X. This name is used internally by AN-X and may be used to identify the AN-X if you have a DNS server on your network. The name can be from 1 to 31 characters long.

To configure the AN-X to obtain its IP address from a DHCP server on the network, select *Obtain an IP address automatically (DHCP)* 

To configure the AN-X to use a static IP address, select *Use the following Settings* and enter the following:

- the desired *IP Address* for the AN-X.
- the Subnet mask for the AN-X

• the *Default gateway* for your network.

You must enter a valid default gateway address even if there is no device at the gateway address on the network.

Click OK to complete the configuration.

*Utilities/AN-X IP Configuration* resets the selected AN-X. Use the *Utilities/Restart AN-X* to restart the AN-X in production mode.

If you Cancel the *Utilities/AN-X IP Configuration* command, AN-X is left running the boot code. Use the *Utilities/Restart AN-X* command to restart the AN-X.

## **Restart an AN-X**

Use the *Utilities/Restart AN-X* command to restart the currently selected AN-X.

## **AN-X** Info

The *Utilities/AN-X Info* command provides information about the currently selected AN-X in the log window.

AN-X Info Ethernet MAC address SerNum Serial number DaughterID Daughterboard ID, 2 for AN-X-PBSLV BootRev Boot code version ConfigRev Configuration kernel version ProdRev Production kernel version HwRev Hardware version **FirmwRev** Firmware release version (depends on current operating mode) Status see below VendorId Vendor ID ProdId Product ID IpAddrStr IP address assigned using Utilities/AN-X IP Configuration HostName name assigned using Utilities/AN-X IP Configuration

The information shown:

In boot mode, FirmwRev, Vendor ID and Product ID and not valid, and IpAddrStr and HostName are not shown.

Possible status values are:

| Value | Meaning            |
|-------|--------------------|
| <br>1 | Boot mode          |
| 2     | Configuration mode |
| <br>4 | Production mode    |

## **Read Kernel Parameters**

The *Utilities/Read Kernel Parameters* command displays various communications parameters for the currently selected AN-X

This command resets the AN-X. You will be warned and given the opportunity to cancel the command.

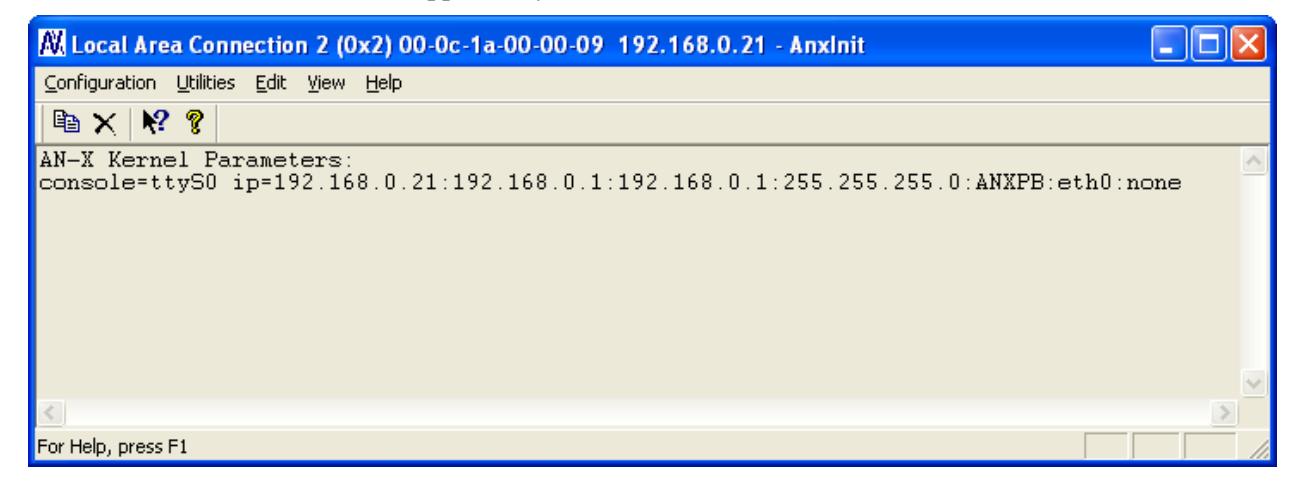

The *Utilities/Read Kernel Parameters* command leaves the AN-X running the boot code. Use the *Utilities/Restart AN-X* command to restart the AN-X in production mode.

## **Run Config Mode**

The *Utilities/Run Config Mode* command is used to restart the currently selected AN-X in configuration mode (normally used internally for updating firmware).

This command is not used in normal operation but may be required for technical support.

The AN-X is in configuration mode when the SYS LED flashes red twice, followed by a pause.

To exit configuration mode, use the *Utilities/Restart AN-X* command to restart AN-X in production mode.

# **Update AN-X Flash**

The *Utilities/Update AN-X Flash* command updates the low-level firmware (configuration and production kernels).

Files have extension qtf.

This command resets the AN-X. You will receive a warning and be given the opportunity to Cancel the command.

If you cancel at the filename dialog, the AN-X has already been reset and is in boot mode. Use the *Utilities/Restart AN-X* command to restart it in production mode.

| Open                          |                                       |   |     | ?⊠     |
|-------------------------------|---------------------------------------|---|-----|--------|
| Look jn: 🛅                    | Qtf                                   | • | 누 🔁 |        |
| ा zImage.cfg<br>ता zImage.pro | g.∨1.01.0001.qtf<br>od.∨1.01.0001.qtf |   |     |        |
| File <u>n</u> ame:            | zlmage.prod.v1.01.0001.qtf            |   |     | (Open) |
| Files of <u>t</u> ype:        | QTS Flash File (*.Qtf)                |   | •   | Cancel |
|                               | Open as read-only                     |   |     |        |

## **Update Firmware**

There are two ways to update all the firmware in an AN-X module.

- 1. The *Configuration/Firmware Update* command starts the firmware update wizard, which takes you step by step through the firmware update process.
- 2. The *Utilities/Update Firmware* command updates all the firmware on an AN-X you have selected using the *Utilities/Select An AN-X* command.

Firmware files have extension bin.

#### **Firmware Update Wizard**

Select the *Configuration/Firmware Update* command to start the firmware update wizard.

#### Step 1:

In step 1, you identify the AN-X you are configuring.

| Step 1: AN-X Selection                                                                                                    |  |  |
|----------------------------------------------------------------------------------------------------|--|--|
| Select this computer's Ethernet adapter that's on the same Ethernet subnet as the AN-X module you want to configure (you may only have one Ethernet adapter in your computer) Local Area Connection 2                                     |  |  |
| Enter the Ethernet MAC Address of the AN-X module you want to configure. You can get this from the label on the AN-X module or by selecting Utilities/Locate All AN-X Modules (if the module's current IP address is on the same subnet). |  |  |
| Enter the IP address on the local subnet that you intend the AN-X module to use.                                                                                                    |  |  |
| ( <u>N</u> ext >>) E <u>x</u> it                                                                                                    |  |  |

1. Select the Ethernet adapter that's connected to the AN-X. In most cases there will be just one Ethernet adapter in the computer. The AN-X must be on the same subnet as the computer.

2. Enter the MAC address of the AN-X you are updating. This is printed on the AN-X label. It consists of six pairs of hexadecimal digits, separated by hyphens. In the example above, it's 00-0c-1a-00-00-09.

If the AN-X is already online, you can obtain its MAC address using the *Utilities/Locate All AN-X Modules* command.

3. Enter the IP address of the AN-X you want to update

### Step 2

In step 2, you choose a method of restarting AN-X to put it in config mode.

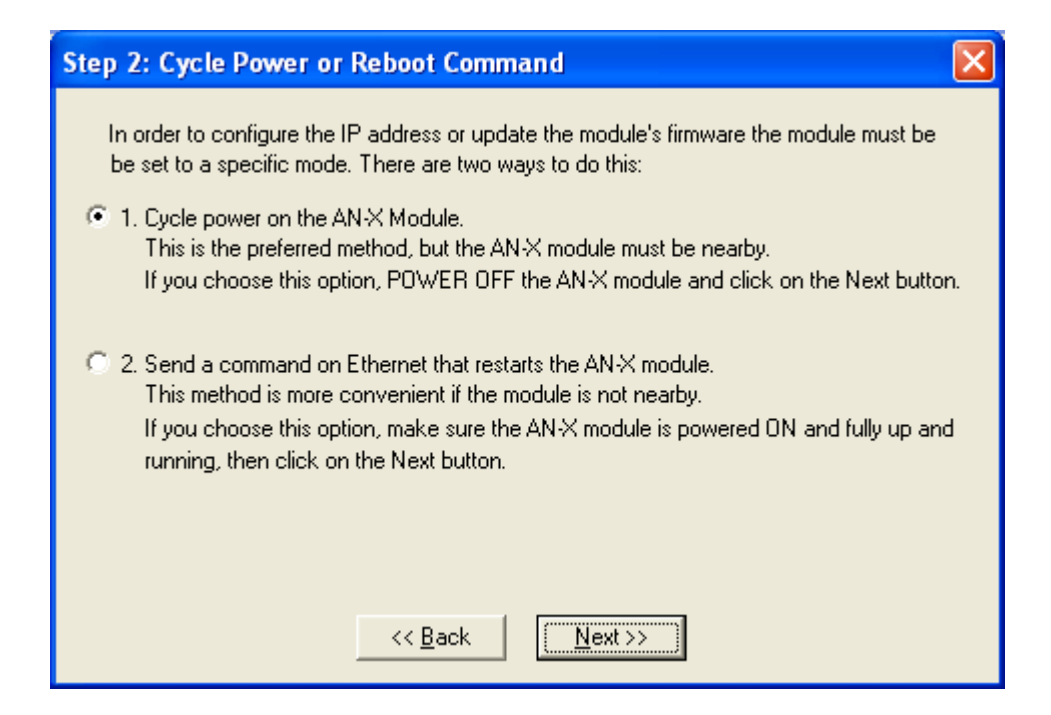

The preferred method is to cycle power on the AN-X. Select the first option on the screen and click the Next >> button.

The second method, useful if the AN-X in not easily accessible, is to send it a command over Ethernet. The AN-X must be powered on and completely running for this method to work. For example, if this is the first time you are configuring a new AN-X, allow sufficient time for it to acquire an IP address from a DHCP server or to time out and use its default IP address (about 3 minutes). Select the second option on the screen and click the *Next* >> button.

#### Step 3:

Wait for AN-X to enter config mode. While AnxInit is waiting, the *Next>>* button will be disabled. When AN-X is in boot mode, the *Next>>* button will be enabled.

| Step 3: Wait for Config Mode                                                                                                    |
|----------------------------------------------------------------------------------------------------|
| If you selected the "Cycle Power" option, power ON the AN-X module now.<br>If you selected the "Reset Command" option, a reset command has been sent to the<br>AN-X module.<br>This program is now sending messages to the AN-X module using the MAC address and<br>IP address you entered previously. These messages tell the AN-X module to enter into<br>"Config" state in preparation for updating the firmware.<br>If the AN-X module enters "Config" mode successfully the "Next" button below will be<br>enabled so you can move on to the next step.<br>If the AN-X module has been powered ON for more than 60 seconds and the Next button<br>is still disabled press the "Back" button, confirm the MAC and IP addresses and check<br>the Ethernet cabling. |
| << <u>B</u> ack <u>N</u> ext >>                                                                                                    |

If the AN-X does not enter config mode within about 60 seconds, return to the previous screens and check the entries.

Click the *Next>>* button, and select the firmware file you want to download and click *Open*.

| Open                   | ? 🔀                       |
|------------------------|---------------------------|
| Look jn: ଢ             | Profi 💽 🛨 🛍 👘 🖽 -         |
| Profibus               | .4.4.bin                  |
| File <u>n</u> ame:     | anxpbs.v1.4.4.bin         |
| Files of <u>type</u> : | QTS Firmware File (*.bin) |
|                        | Open as read-only         |

AnxInit transfers the firmware file and restarts the AN-X.

After you run update the firmware, you must reconfigure the AN-X and restore:

• PROFIBUS configuration

- Ethernet/IP configuration
- AN-X to AN-X configuration

#### **Update Firmware Command**

The *Utilities/Update Firmware* command updates all the firmware on an AN-X you have previously selected using the *Utilities/Select An AN-X* command.

This command resets the AN-X. You will receive a warning and be given the opportunity to Cancel the command.

If you cancel at the filename dialog, the AN-X has already been reset and is in configuration mode. Use the *Utilities/Restart AN-X* command to restart it in production mode.

Click the *Next>>* button, and select the firmware file you want to download and click *Open*.

| Open                   | ? 🔀                       |
|------------------------|---------------------------|
| Look in: 🔎             | Profi 💽 🛨 🖻 🕂 🎫 -         |
| Profibus               | .4.4.bin                  |
| File <u>n</u> ame:     | anxpbs.v1.4.4.bin         |
| Files of <u>type</u> : | QTS Firmware File (*.bin) |
|                        | C Open as read-only       |

AnxInit transfers the firmware file and restarts the AN-X.

After you run update the firmware, you must reconfigure the AN-X and restore:

- PROFIBUS configuration
- Ethernet/IP configuration
- AN-X to AN-X configuration

## **Patch Firmware**

The *Utilities/Patch Firmware* command applies small patches to the firmware running on the AN-X.

| Open                   |                                 |       | ? 🔀    |
|------------------------|---------------------------------|-------|--------|
| Look jn: 隘             | DCSNet                          | - 🗢 🖻 | 📸 🎟 -  |
| anxled.v1              | .1.2.pch                        |       |        |
|                        |                                 |       |        |
|                        |                                 |       |        |
|                        |                                 |       |        |
|                        |                                 |       |        |
| File name:             | anyled v1.1.2 pob               |       | Open   |
| nie <u>n</u> ame.      | Janweu. vit. it.z. pen          |       |        |
| Files of <u>type</u> : | QTS Firmware Patch File (*.pch) | •     | Cancel |
|                        | C Open as read-only             |       |        |

These patch files files have extension *pch*.

This command resets the AN-X. You will receive a warning and be given the opportunity to Cancel the command.

You do not have to reconfigure the AN-X after applying a patch. All configuration information will be left intact.

When the patch has been applied, AnxInit restarts the AN-X in production mode.

If you cancel at the filename dialog, the AN-X has already been reset and is in configuration mode. Use the *Utilities/Restart AN-X* command to restart it in production mode.

# Using the Web Interface

The AN-X module contains a webserver capable of communicating with standard web browsers such as Internet Explorer.

The web interface is used for:

- setting the PROFIBUS configuration
- uploading Ethernet/IP and AN-X to AN-X configuration files
- monitoring PROFIBUS data
- viewing AN-X logs

To use the web interface, you need to know the IP address of the AN-X. Use the *Utilities/Locate All AN-X Modules* command in AnxInit to find all AN-X modules on the Ethernet network.

To access the web interface, start your web browser and type the AN-X IP address where you normally enter web addresses in the browser.

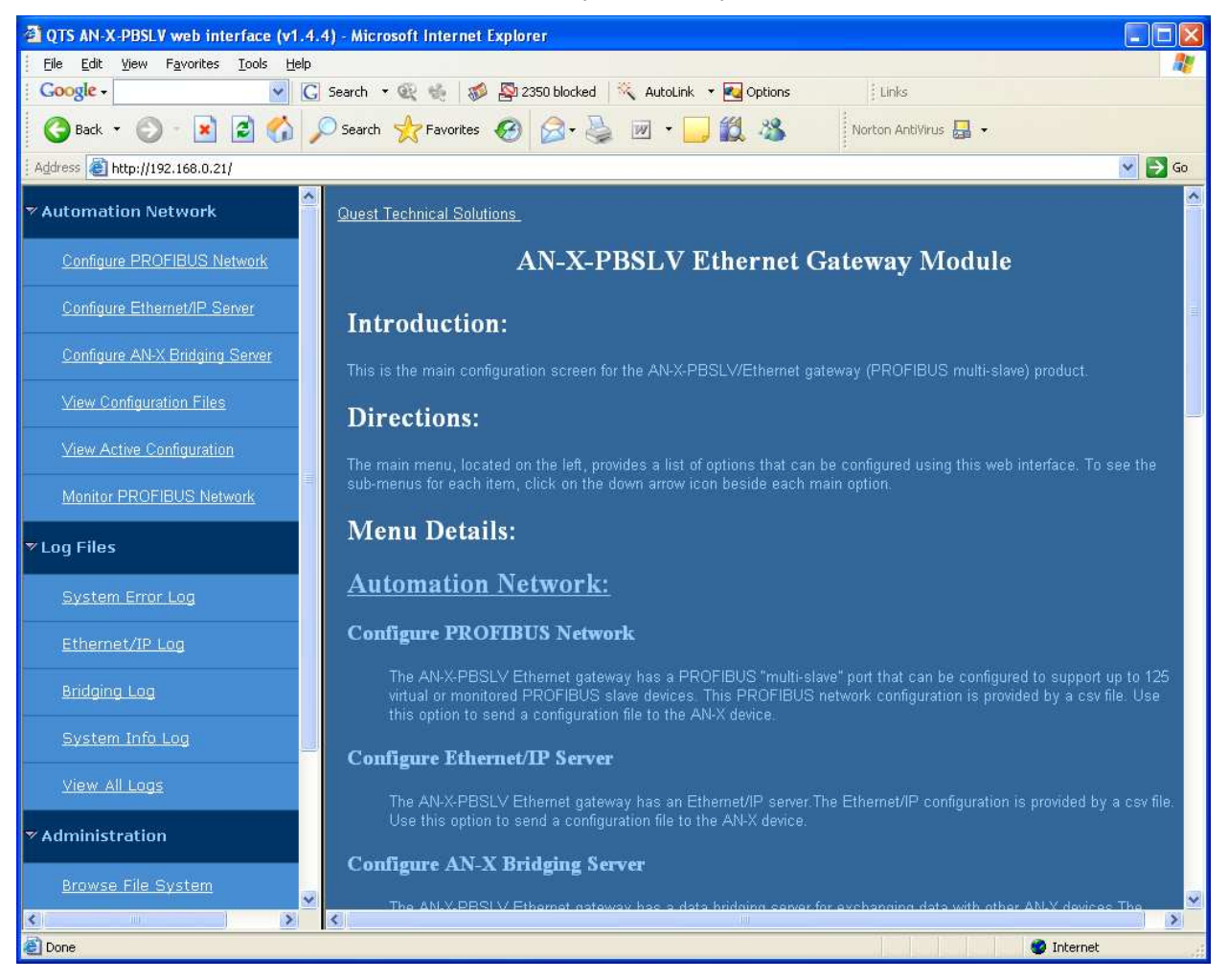

The left pane contains commands. Click on the arrows at the left of the main headings to expand or contract the sections.

The contents of the right pane depend on the current command being executed.

# **PROFIBUS** Configuration

Select *Automation Network/Configure PROFIBUS Network* to load the PROFIBUS configuration.

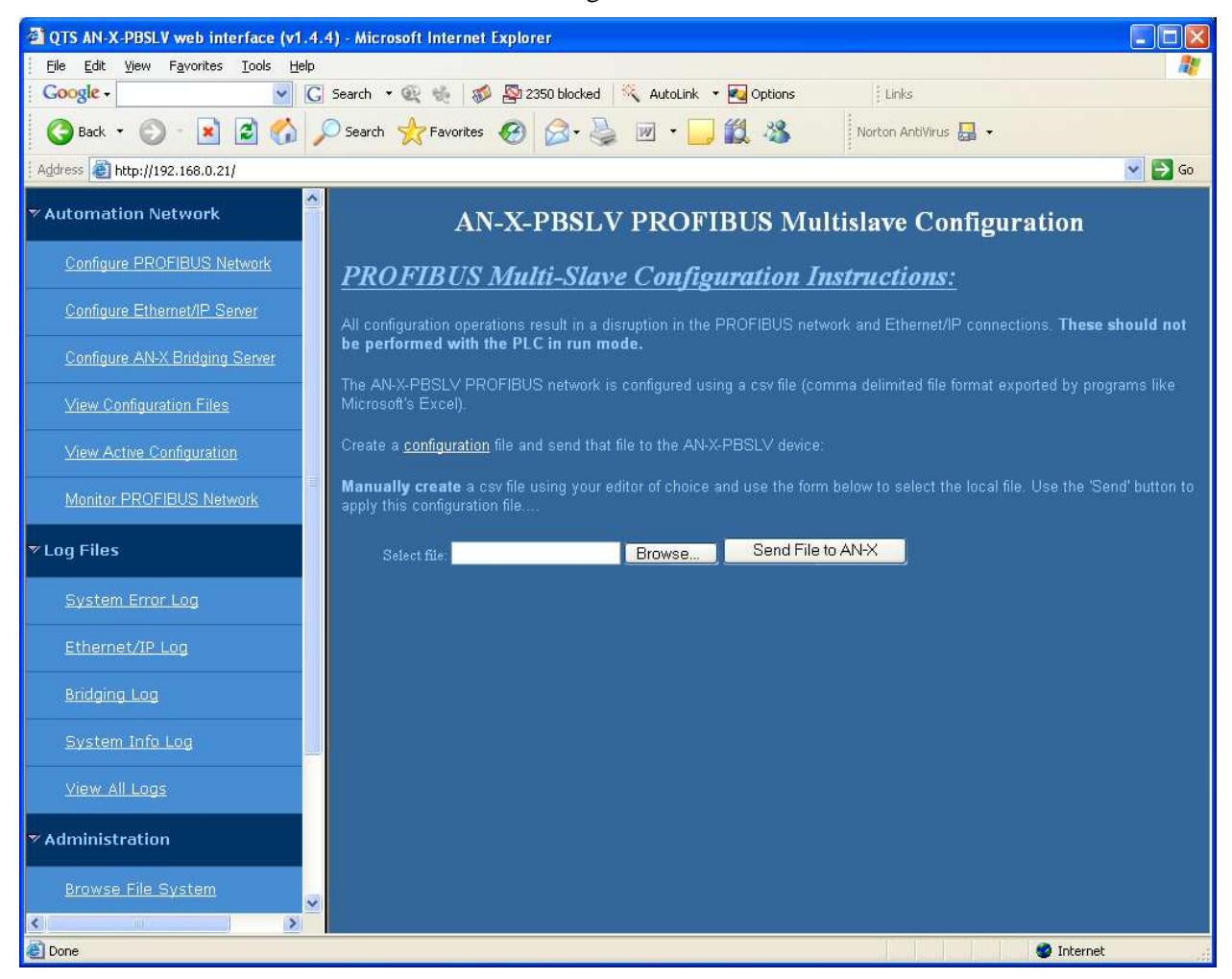

#### Click the *Send File to AN-X* button.

If you are using Ethernet/IP scheduled connections or AN-X to AN-X communication, check the logs for these applications since the new PROFIBUS configuration may cause the current configurations for those applications to be in error.

# **Configure Ethernet/IP Support**

AN-X can exchange scheduled data with a ControlLogix processor over Ethernet. Refer to section Scheduled Data with a ControlLogix on page 22 for information of configuring scheduled data exchange.

Select *Automation Network/Configure Ethernet/IP Server* in the web interface to upload the configuration.

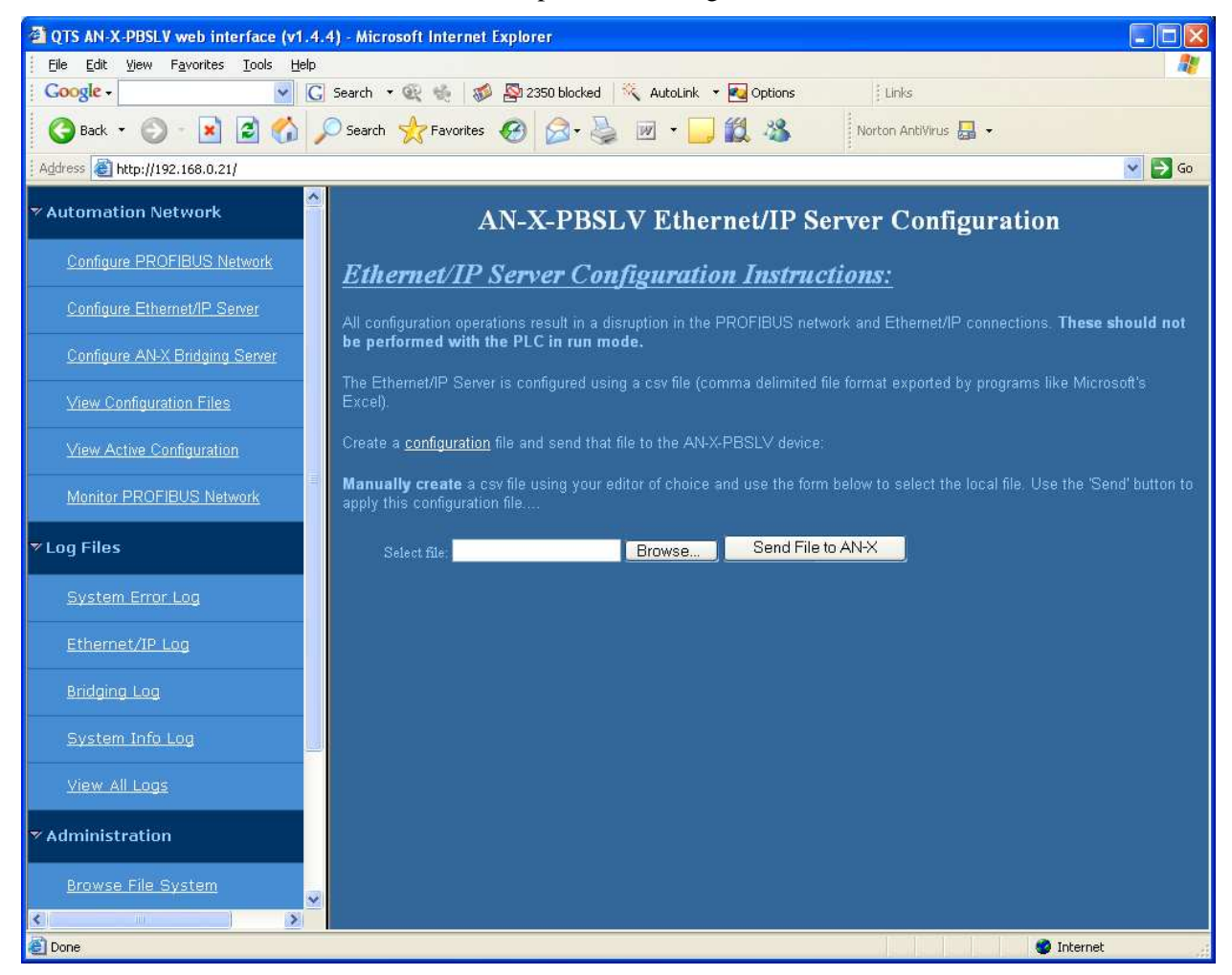

Type or browse the configuration file name into the *Select file:* area. Then click the *Send File to AN-X* button to send the file to AN-X.

Check the Ethernet/IP Log to determine if there have been any errors with the upload.

## **Define AN-X to AN-X Communication**

AN-X modules can share data with each other over Ethernet. Refer to section *AN-X to AN-X Communication* on page 34 for information on how to create a configuration file.

Select *Automation Network/Configure AN-X Bridging Server* in the web interface to upload the configuration.

| QTS AN-X-PBSLV web interface (v1.4.4) - Microsoft Internet Explorer                                                                                        |                                   |
|----------------------------------------------------------------------------------------------------|-----------------------------------|
| Elle Edit View Favorites Iools Help                                                                                                    |                                   |
| 🛛 🔽 Coogle - 🔽 😴 Search 🔹 🕸 🤹 🐝 🌚 2350 blocked 🔌 AutoLink 🝷 🚾 Options 🛛 Links                                                                              |                                   |
| 🚱 Back 👻 🕥 - 💌 😰 🏠 🔎 Search 👷 Favorites 🤣 😥 - 🌺 😥 - 💭 🎇 🥸 🛛 Norton AntiVirus 🕁 -                                                                           |                                   |
| Address 🕘 http://192.168.0.21/                                                                                                    | 💌 🋃 Go                            |
| * Automation Network AN-X-PBSLV Bridging Server Configura                                                                                                  | ation                             |
| Configure PROFIBUS Network Bridging Server Configuration Instructions:                                                                                     |                                   |
| Configure Ethernet/IP Server The Bridging Server is configured using a csv file (comma delimited file format exported by progr                             | rams like Microsoft's Excel).     |
| Configure AN-X Bridging Server Create a configuration file and send that file to the AN-X-PBSLV device:                                                    |                                   |
| View Configuration Files Manually create a csv file using your editor of choice and use the form below to select the loc-<br>apply this configuration file | al file. Use the 'Send' button to |
| View Active Configuration Select file: Browse Send File to AN-X                                                                                            |                                   |
| Monitor PROFIBUS Network                                                                                                    |                                   |
| ▼ Log Files                                                                                                    |                                   |
| System Errör Log                                                                                                    |                                   |
| Ethernet/IP Log                                                                                                    |                                   |
| Bridging Log                                                                                                    |                                   |
| System Info Log                                                                                                    |                                   |
| View All Logs                                                                                                    |                                   |
| ✓ Administration                                                                                                    |                                   |
| Browse File System                                                                                                    |                                   |
| 2 Done                                                                                                    | Internet                          |

Type or browse the configuration file name into the *Select file:* area and click *Send File to AN-X*.

If the AN-X is successfully configured, the web interface displays a summary of the configuration.

If there has been an error, it displays an error message. To see the cause of the error, select *Log Files/Bridging Log*.

# **View Configuration Files**

Select View Configuration Files to view:

- the ControlLogix configuration
- the AN-X to AN-X configuration
- the PROFIBUS configuration
- the ControlLogix tags

## • the PLC-5 register map

| QTS AN-X-PBSLV web interface (v1.4. | 4) - Microsoft Internet Explorer                                                                                                    |  |  |  |
|-------------------------------------|----------------------------------------------------------------------------------------------------|--|--|--|
| Elle Edit Yiew Favorites Iools Help |                                                                                                    |  |  |  |
| Google - G                          | 🛾 Google - 💽 G Search - 🔍 🍓 🛷 💁 2350 blocked 🕺 AutoLink - 🛃 Options 🛛 Links                                                                                                    |  |  |  |
| 🔇 Back 🝷 🚫 - 💽 🙆 🏠 🏓                | 🔎 Search 📌 Favorites 🚱 🔗 - چ 👿 - 🧫 🎇 🤽 Norton AntiVirus 🕁 -                                                                                                    |  |  |  |
| Address ahttp://192.168.0.21/       | 💟 🛃 GO                                                                                                    |  |  |  |
| ✓ Automation Network                | AN-X-PBSLV Configuration Viewing                                                                                                    |  |  |  |
| Configure PROFIBUS Network          | AN-X-PBSLV Configuration File Viewing Instructions:                                                                                                    |  |  |  |
| Configure Ethernet/IP Server        | The AN-X-PBSLV device is configured using several csv files (see <u>user's manual</u> for details). A link to these files is provided                                                                                     |  |  |  |
| Configure AN-X Bridging Server      | below. Left-clicking a link will display the AN-X-PDSLV configuration file using the application that your web browser associates with csv files (Microsoft Excel, a text editor, etc.)                                   |  |  |  |
| View Configuration Files            | Right-click the links below to save the "target" to your local computer.                                                                                                    |  |  |  |
| View Active Configuration           | AN-X-PBSLV Ethemet/IP Configuration File                                                                                                    |  |  |  |
| Monitor PROFIBUS Network            |                                                                                                    |  |  |  |
| ▼ Log Files                         |                                                                                                    |  |  |  |
| System Error Log                    | AIV-A-PDSLV LINERNEVIP Tugnume Files:                                                                                                    |  |  |  |
| Ethernet/IP Log                     | used with ControlLogix programming software and/or other Ethernet/IP clients.                                                                                                    |  |  |  |
| Bridging Log                        | A link to these files is provided below. Left-clicking a link will display the AN-X-PBSLV configuration file using the application that your web browser associates with csv files (Microsoft Excel, a text editor, etc.) |  |  |  |
| System Info Log                     | Right-click the links below to save the "target" to your local computer.>                                                                                                    |  |  |  |
| View All Logs                       | AN-X-PBSLV Ethemet/IP ControlLogix Exclusive Owner Data Tags                                                                                                    |  |  |  |
| ▼ Administration                    | AN-X-PBSLV Ethernet/IP ControlLogix Input Only Data Tags                                                                                                    |  |  |  |
| Browse File System                  | AN-X-PBSLV Ethernet/IP PLC/5 Register Map                                                                                                    |  |  |  |
|                                     |                                                                                                    |  |  |  |
| E                                   | 🧶 Internet                                                                                                    |  |  |  |

Click on the links to view the files.

Right click on the links to retrieve the active files from AN-X and store them on your computer.

# **View Active Configuration**

Select View Active Configuration to view:

- the PROFIBUS configuration
- the Modbus mappings
- the Ethernet/IP configuration
- the bridging configuration

## **Monitor PROFIBUS Data**

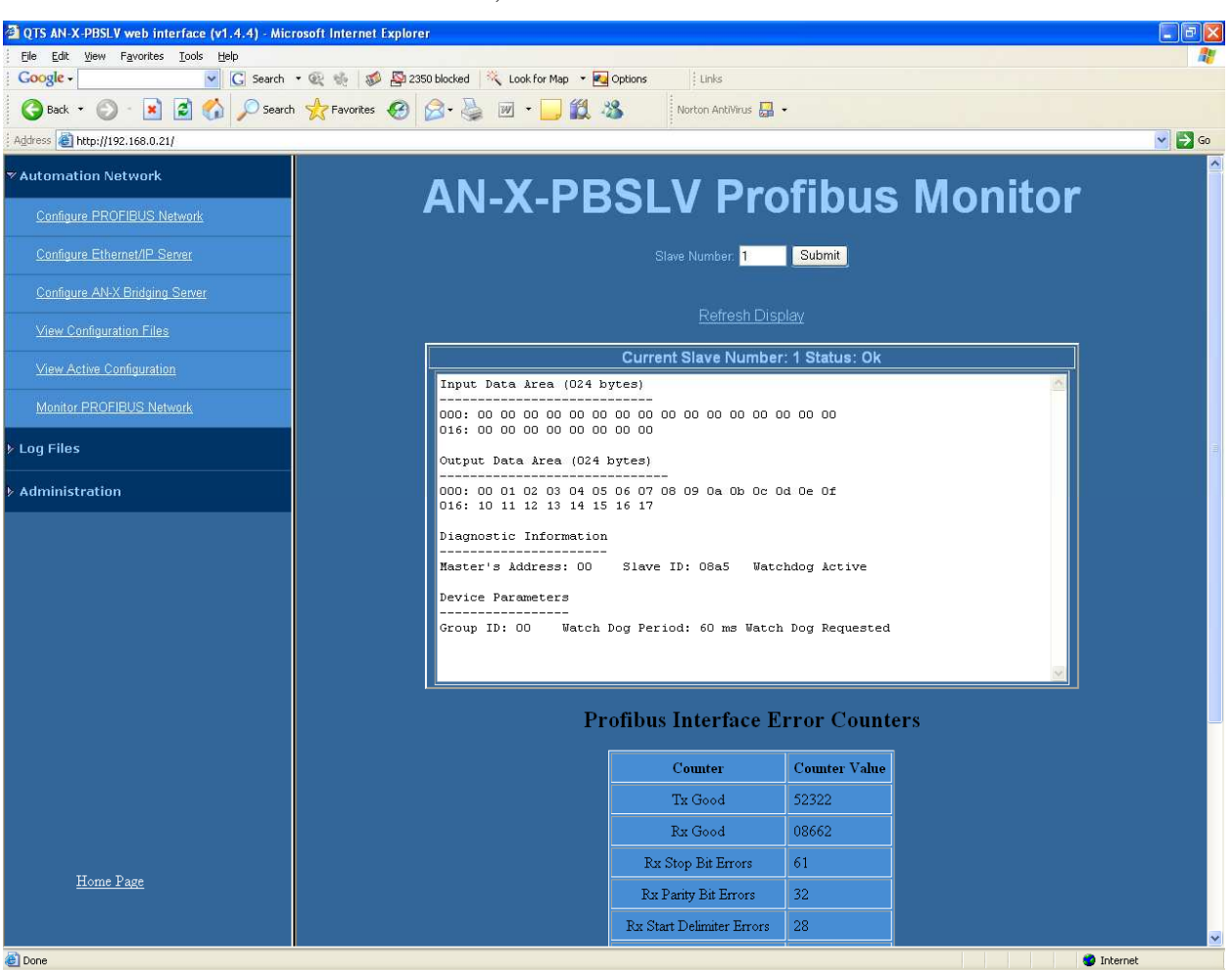

To use the web interface to view the current PROFIBUS network data on the AN-X, select Automation Network/Monitor PROFIBUS Network.

To select the node to be displayed, type the number in the *Slave Number* field and click Submit.

To update the display, click the *Refresh Display* link or use the browser's refresh button.

Scroll the browser window to view all the data. The values are shown in hexadecimal.

Beneath the data display is a summary of the PROFIBUS diagnostic counters (see page 68).

| Log Files              |                                                                                                    |
|------------------------|----------------------------------------------------------------------------------------------------|
|                        | AN-X maintains various logs to record diagnostic and error messages.<br>Use the Log Files menu in the web interface to view these logs.                                                                                   |
| System Error Log       |                                                                                                    |
|                        | The System Error log records errors that occur during AN-X operation.<br>This log is normally empty.                                                                                                    |
| System Info Log        |                                                                                                    |
|                        | The System Info Log records informational messages during startup and normal operation.                                                                                                    |
| AN-X-PBSLV Bridging Lo | og                                                                                                    |
|                        | The AN-X-PBSLV Bridging Log records messages from the application that is responsible for direct AN-X to AN-X communication.                                                                                              |
|                        | These messages include normal startup messages, messages about problems with the configuration file, and runtime errors such as timeouts.                                                                                 |
|                        | If the log overflows, AN-X closes the log file (xanxpbsd.0) and opens a second log file (xanxpbsd.1) and continues to alternate between the two log files as each one fills up. Use View All Logs to view both log files. |
| Ethernet/IP Log        |                                                                                                    |
|                        | The Ethernet/IP Log records messages from the application that is responsible for scheduled communication with a ControlLogix processor and unscheduled communication with DDE and OPC servers.                           |
|                        | These messages include normal startup messages, messages about problems with the configuration file, and runtime errors such as timeouts.                                                                                 |
|                        | If there are problems with scheduled connections to the AN-X or with<br>unscheduled messages to the AN-X, this log may provide further<br>information on the cause of the problem.                                        |
|                        | If the log overflows, AN-X closes the log file (enetip.0) and opens a second log file (enetip.1.1) and continues to alternate between the two log files as each one fills up. Use View All Logs to view both log files.   |
| View All Logs          |                                                                                                    |
|                        | Use View All Logs to list and view all the AN-X logs. To view a log file, double click on the file name.                                                                                                    |

# **Administration Menu**

The Administration Menu is used to set the AN-X IP address and to view and edit files on AN-X. The file edit function is password protected and is used only for AN-X technical support.

### **Browse File System**

QTS AN-X-PBSLV web interface (v1.4.4) - Microsoft Internet Explorer <u>File E</u>dit <u>Vi</u>ew F<u>a</u>vorites <u>T</u>ools <u>H</u>elp 👻 💽 Search 🔹 🍭 🐳 🥵 🌇 2350 blocked 🕺 AutoLink 🝷 🛃 Options Google -Links 🔇 Back 🔹 🜔 - 💌 😰 🏠 🔎 Search 👷 Favorites 🚱 🎯 + 🌉 💆 📲 📲 🕵 🦄 Norton AntiVirus 🔚 💂 Address 🙆 http://192.168.0.21/ 💙 🛃 Go Automation Network **Restricted Access** password: Submit ▼ Log Files Administration > 🥝 Internet

If you are required by QTS technical support to examine files on the AN-X, select Administration/Browse File System.

Technical support will provide the password and supply detailed information on any further steps.

### **AN-X IP Configuration**

You can change the AN-X IP configuration from the web interface. This requires that you already know the currect IP address and can use it to access the web interface.

Select Administration/AN-X IP Configuration.

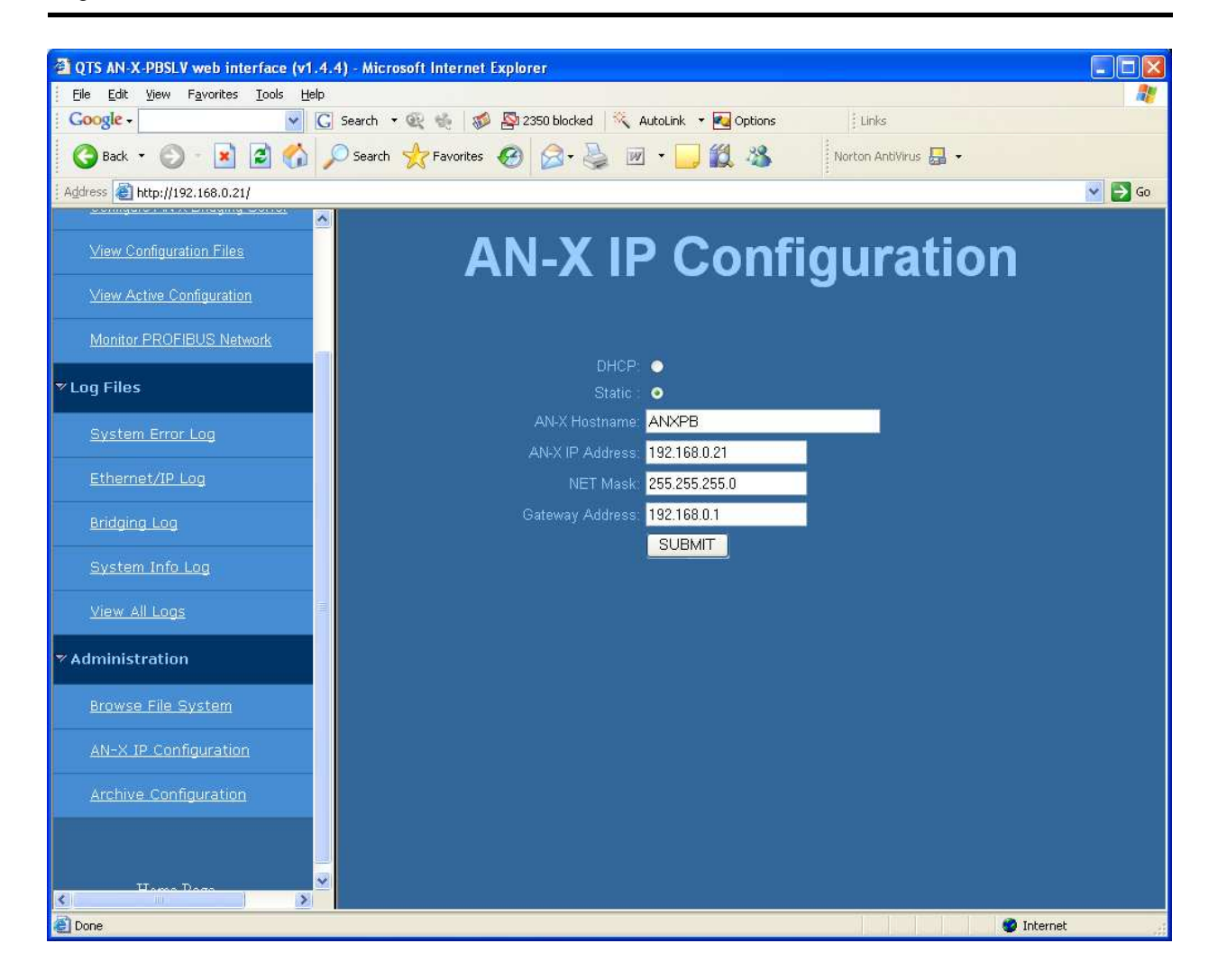

You can configure the AN-X to use DHCP or to use a static IP address.

Click SUBMIT to set the parameters.

When prompted, click CONTINUE to reboot the AN-X with the new parameters.

### Archive Configuration

You can archive all the current AN-X configuration files and log files from the web interface. The archive file is a standard gzip compressed tar archive.

Select Administration/Archive configuration.

Click on the Archive File link and save the file. Select the destination where the file will be stored.
# Troubleshooting

| LLDS          |                                                                                                    |                                                                                                    |  |
|---------------|----------------------------------------------------------------------------------------------------|----------------------------------------------------------------------------------------------------|--|
|               | The AN-X-PBSLV connection, the con overall module state                                                       | has LEDs that indicate the state of the Ethernet<br>nection to the PROFIBUS network processor, and the<br>e.                                           |  |
| Ethernet LEDs |                                                                                                    |                                                                                                    |  |
|               | There are two LED                                                                                             | There are two LEDs that indicate the state of the Ethernet connection.                                                                                 |  |
|               | The orange LED, la Mbits/second and is                                                                        | The orange LED, labelled 100, is on if the link is running at 100 Mbits/second and is off otherwise.                                                   |  |
|               | The green Link/Act<br>is active. If activity<br>continues blinking                                            | t LED is off if the link is inactive and is on if the link<br>v is detected, the link blinks at 30 ms intervals and<br>as long as activity is present. |  |
| SYS LED       |                                                                                                    |                                                                                                    |  |
|               | The SYS LED is used by the AN-X operating system and software to indicate the state of operations and errors. |                                                                                                    |  |
|               | Use it in conjunction with the logs to locate the cause of problems.                                          |                                                                                                    |  |
|               | In the following, red 3 means three red flashes followed by a pause, and so on.                               |                                                                                                    |  |
|               | SYS LED State                                                                                                 | Possible cause                                                                                                    |  |
|               | Red 2                                                                                                    | AN-X is in config mode                                                                                                    |  |
|               | Red 3                                                                                                    | DHCP configuration failed                                                                                                    |  |
|               | Red 4                                                                                                    | Fatal application error, check logs for cause                                                                                                    |  |

Red 5

Red 6

Red 7

Fast red flash

Single red flash

I FDs

Application memory access violation, check logs

Application failed, illegal instruction, check logs

Application crashed, unknown cause, check logs

Configuration of ControlLogix support failed

Configuration of AN-X to AN-X communication

AN-X to AN-X communication problem, error

ControlLogix scheduled data or unscheduled messaging, addressing or connection problem

PROFIBUS configuration failed

on producer or timeout on consumer

failed

| SYS LED State  | Possible cause                               |
|----------------|----------------------------------------------|
| Red 2          | AN-X is in config mode                       |
| Slow red flash | script or application problem during startup |

#### At startup, the SYS LED sequence is:

- boot code starts fast flashing red
- boot code loads a kernel solid red
- if the configuration kernel is loaded, 2 red flashes followed by a pause
- if the production kernel loads with no errors, solid green

#### **NET LED – PROFIBUS Network Status**

The NET LED indicates the status of the PROFIBUS network connection.

| Off         | not configured                                       |
|-------------|------------------------------------------------------|
| Solid green | all monitored and active nodes have good status      |
| Flashes red | one or more active or monitored nodes has bad status |

#### **Diagnostic Counters**

AN-X maintains standard PROFIBUS diagnostic counters. Use *Automation Network/Monitor PROFIBUS* in the web interface to view the diagnostic counters.

The counters are:

| Counter                      | Description                              |
|------------------------------|------------------------------------------|
| Tx Good                      | Count of transmitted frames              |
| Rx Good                      | Count of received frames                 |
| Rx Stop Bit Errors           | Stop bit error on received frame         |
| Rx Parity Errors             | Parity bit error on received frame       |
| Rx Start Delimiter<br>Errors | Start delimiter error on received frame  |
| Rx FDL Header Errors         | FDL length error. Frame has SD SD Length |

| Counter                        | Description                                                                          |
|--------------------------------|--------------------------------------------------------------------------------------|
|                                | Length, problem with one of the SDs or lengths                                       |
| Rx Packet Underrun<br>Errors   | Underrun error, received frame didn't finish or frame too small                      |
| Rx Checksum Errors             | Frame checksum error on received frame                                               |
| Rx End Delimiter<br>Errors     | End delimiter missing or bad on received frame                                       |
| RX Frame Overrun<br>Errors     | Overrun error, received frame too long                                               |
| Data Overflow on<br>Node       | Node number of frame which is sending too much data                                  |
| Data Overflow on SAP           | SAP of node which is sending too much data                                           |
| RX Duplicate Frames            | Duplicate frame received. Master is retrying frame, indicates communication problems |
| Transaction Buffer<br>Overruns | Software on AN-X isn't servicing hardware fast enough. Transaction buffer overrun    |

### Updating the Firmware

The AN-X operating software consists of several parts:

- boot code, runs at startup
- configuration kernel, runs when you update firmware
- production kernel, runs in normal operation
- application software, for PROFIBUS communication, scheduled communication with ControlLogix and unscheduled messaging, and AN-X to AN-X communication

The kernels are supplied on the AN-X CD in files with extension *qtf* and are updated using the AnxInit utility. Run the command *Utilities/Update AN-X Flash* and select the file you wish to download. Refer to page 52 for details.

Firmware files contain the application programs for AN-X and have extension *bin*. They are downloaded using the command *Configuration/Firmware Update* or *Utilities/Update Firmware* in AnxInit. Refer to page 52 for details.

Occasionally individual patch files are released. They have extension *pch* and are downloaded using the *Utilities/Patch Firmware* command in AnxInit. Refer to page 56 for details.

#### **Reading Version Numbers**

To read the version numbers of the various software components:

| Boot code                                                            | AnxInit – AN-X Info                                                                            |
|----------------------------------------------------------------------|------------------------------------------------------------------------------------------------|
| Configuration kernel                                                 | AnxInit – AN-X Info                                                                            |
| Production kernel                                                    | AnxInit – AN-X Info                                                                            |
| Firmware                                                             | AnxInit – AN-X Info (version depends on<br>current mode, boot, configuration or<br>production) |
| Individual applications                                              |                                                                                                |
| AN-X to AN-X communication                                           | Web interface, AN-X-PBSLV Bridging log                                                         |
| ControlLogix scheduled<br>communication and<br>unscheduled messaging | Web interface, ControlLogix Log                                                                |

### **Obtaining the Latest Software**

Version numbers and software for the most recent AN-X releases are available from the QTS website, <u>www.qtsusa.com</u>

# Specifications

| Parameter                    | Specification                                |
|------------------------------|----------------------------------------------|
| Function                     | Bridge between Ethernet and PROFIBUS network |
| Description                  | Processor: 100MHz IDT MIPS                   |
|                              | FLASH memory: 64M                            |
|                              | RAM: 64M                                     |
| Typical Power<br>Consumption | 300 mA @ 12 VDC or 150 mA @ 24 VDC           |
| Maximum Power<br>dissipation | 3.6W                                         |
| Environmental<br>Conditions: |                                              |
| Operational<br>Temperature   | 0-50℃ (32-122뚜)                              |
| Storage Temperature          | –40 to 85℃ (–40 to 185뚜)                     |
| Relative Humidity            | 5-95% without condensation                   |

# Support

Technical support is available from Quest Technical Solutions.

Quest Technical Solutions

4110 Mourning Dove Court Melbourne FL 32934 321 757-8483

website: qtsusa.com

email: support@qtsusa.com

If you need to make a return, contact QTS to obtain a return authorization number.